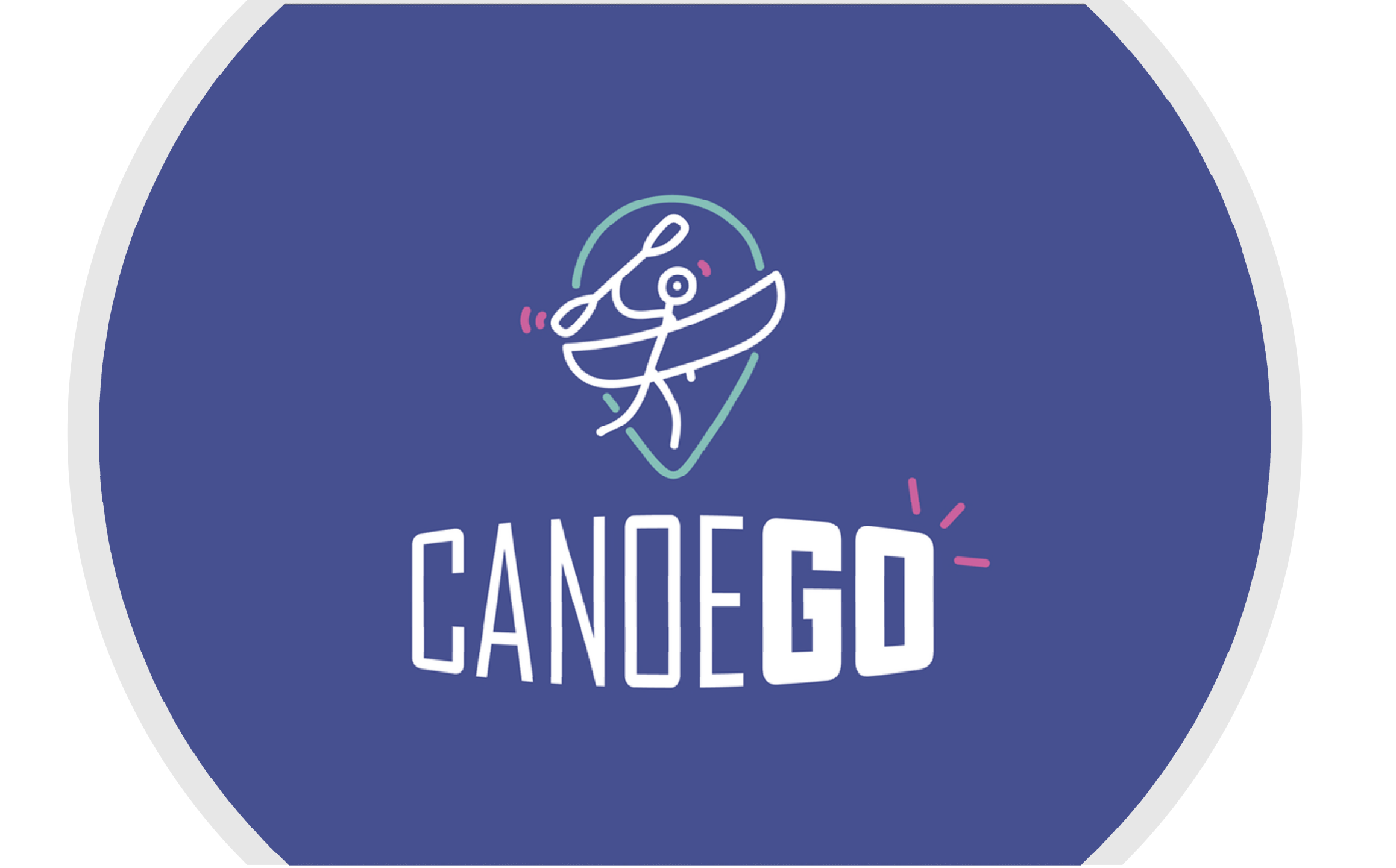

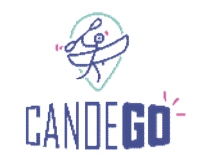

# CanoeGO.fr, c'est quoi?

CanoeGO est une plateforme de réservation en ligne (ou « marketplace ») qui va être mise à disposition exclusivement des structures membres de la FFCK. L'objectif est que les structures réalisant des prestations commerciales (locations, stages, séjours itinérants, etc.), puissent les référencer sur cette plateforme. Le client pourra trouver, réserver et payer sa prestation en ligne rapidement et simplement.

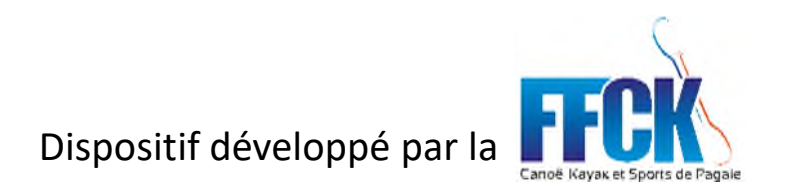

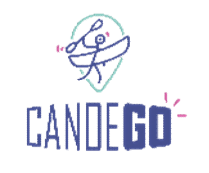

# <u>Quelques mots sur les enjeux</u>

*CanoeGO* est un des outils au service de la stratégie de la FFCK en matière de tourisme et de loisirs.

Les enjeux de cette orientation tourisme sont notamment :

- De valoriser les prestations des structures adhérentes à la FFCK
- De rendre plus lisibles les prestations de sports de pagaie pour le grand public
- De faciliter la gestion administrative, commerciale et marketing de nos membres

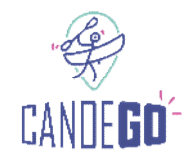

# Dans ce document, 2 parcours utilisateurs vous seront présentés :

- I. Le parcours client :
- = la manière dont un client cherche, sélectionne et réserve une activité.
- II. Le parcours vendeur :
- = la manière dont le vendeur créé, gère ses prestations et ses réservations.

N.B. : Certains champs sont en anglais sur les captures d'écran qui vous sont présentées dans cette présentation. Ils disparaitront lors du lancement de la plateforme (en cours de traduction par le prestataire).

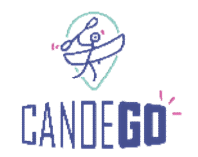

# I. Parcours client

# Rechercher une activité (page d'accueil) -> 3 méthodes : 1) Barre de recherche multicritères

• Destination

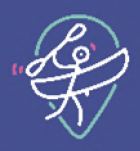

HON PANIER

🔍 🛛 VAL DE L'INDRE CANDE KA... 👻

ACTIVITÉS CONTACTEZ NOUS ESPACE PRO

O Distance max The film shine ton exc

#### Vivez vos vacances autrement!

Réservez votre activité dans l'une des structures certifiées par la FFCK

\* FFCK: Fédération Française de Canoê-Kayak et sports de pagaie

EXPLORER LA CARTE

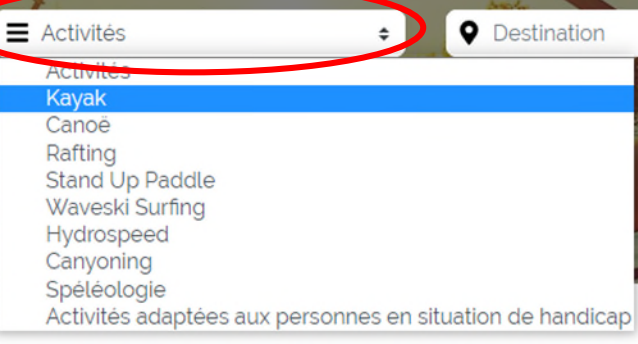

쭞 CANDE**gd** 

Des structures d'accueil de qualité Faites-vous accueillir par l'une des

Des activités respectueuses de l'environnement

Réservation et paiement rapide Trouvez, réservez et payez votre activité

## 2) Carte des structures

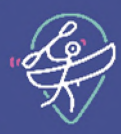

Loire-Anjou-Touraine

Loches

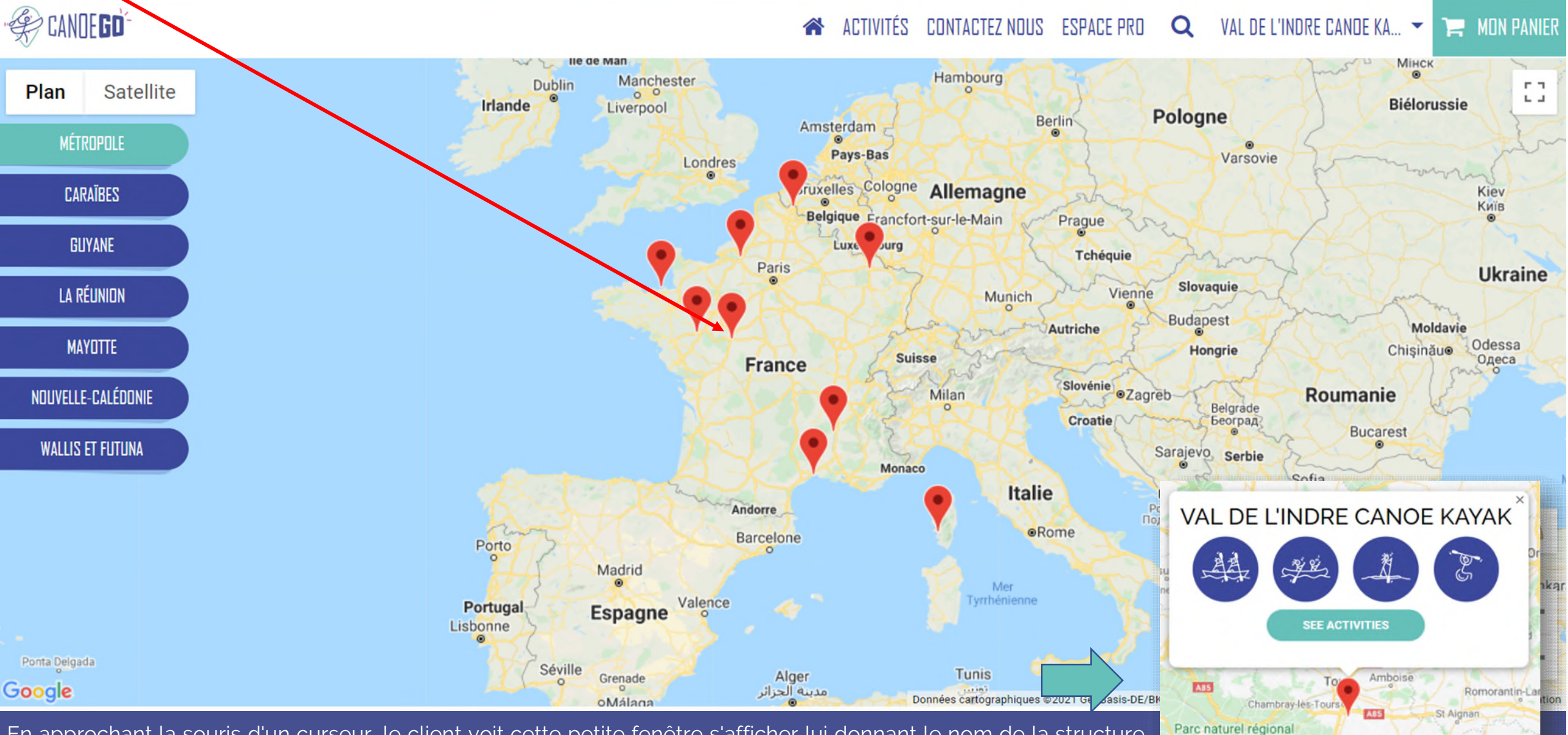

En approchant la souris d'un curseur, le client voit cette petite fenêtre s'afficher lui donnant le nom de la structure concernée. Il peut ensuite cliquer pour arriver sur la page de cette structure.

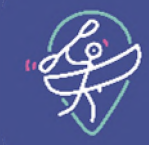

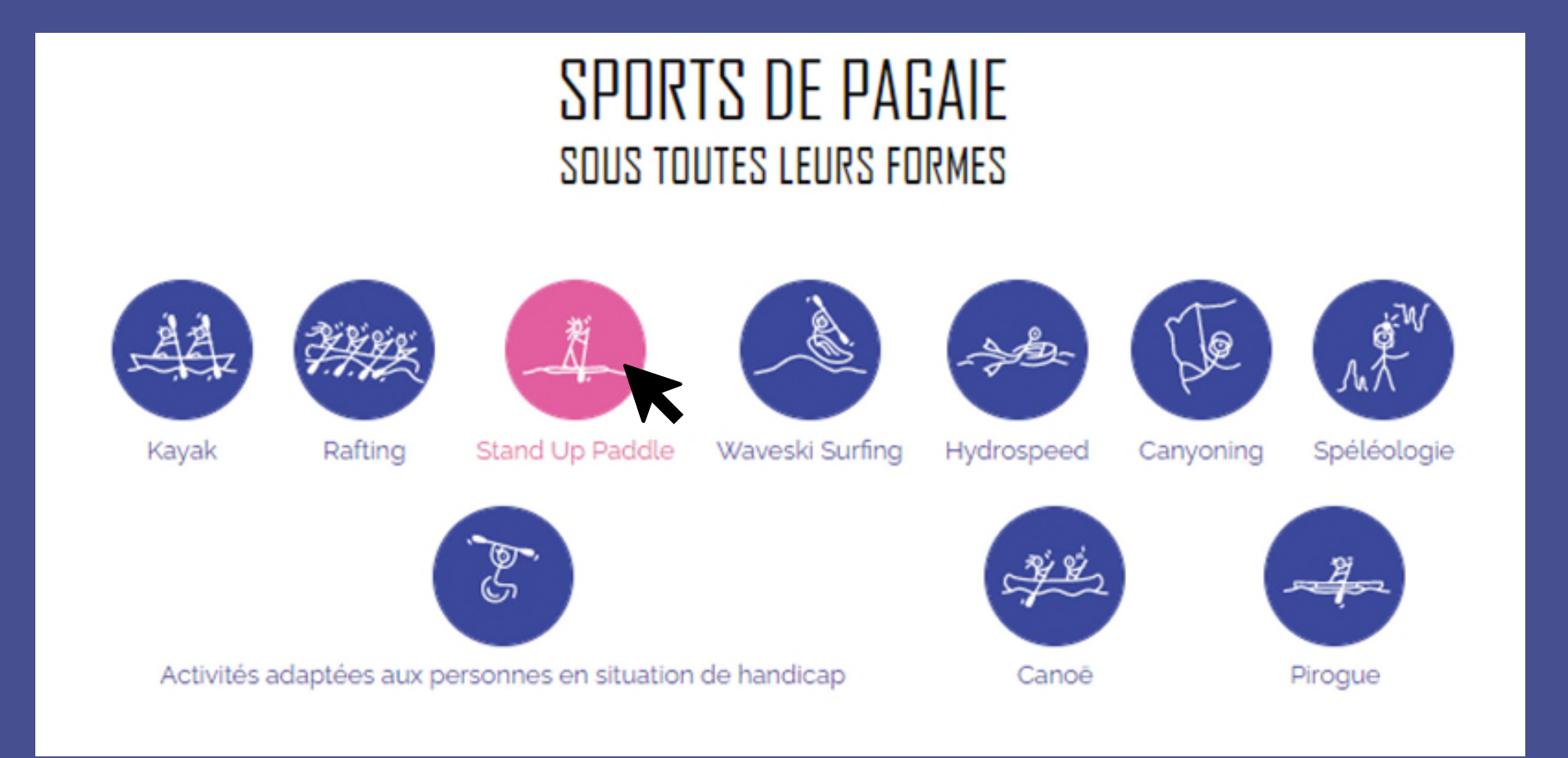

#### Page de sélection d'activités :

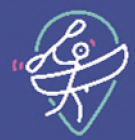

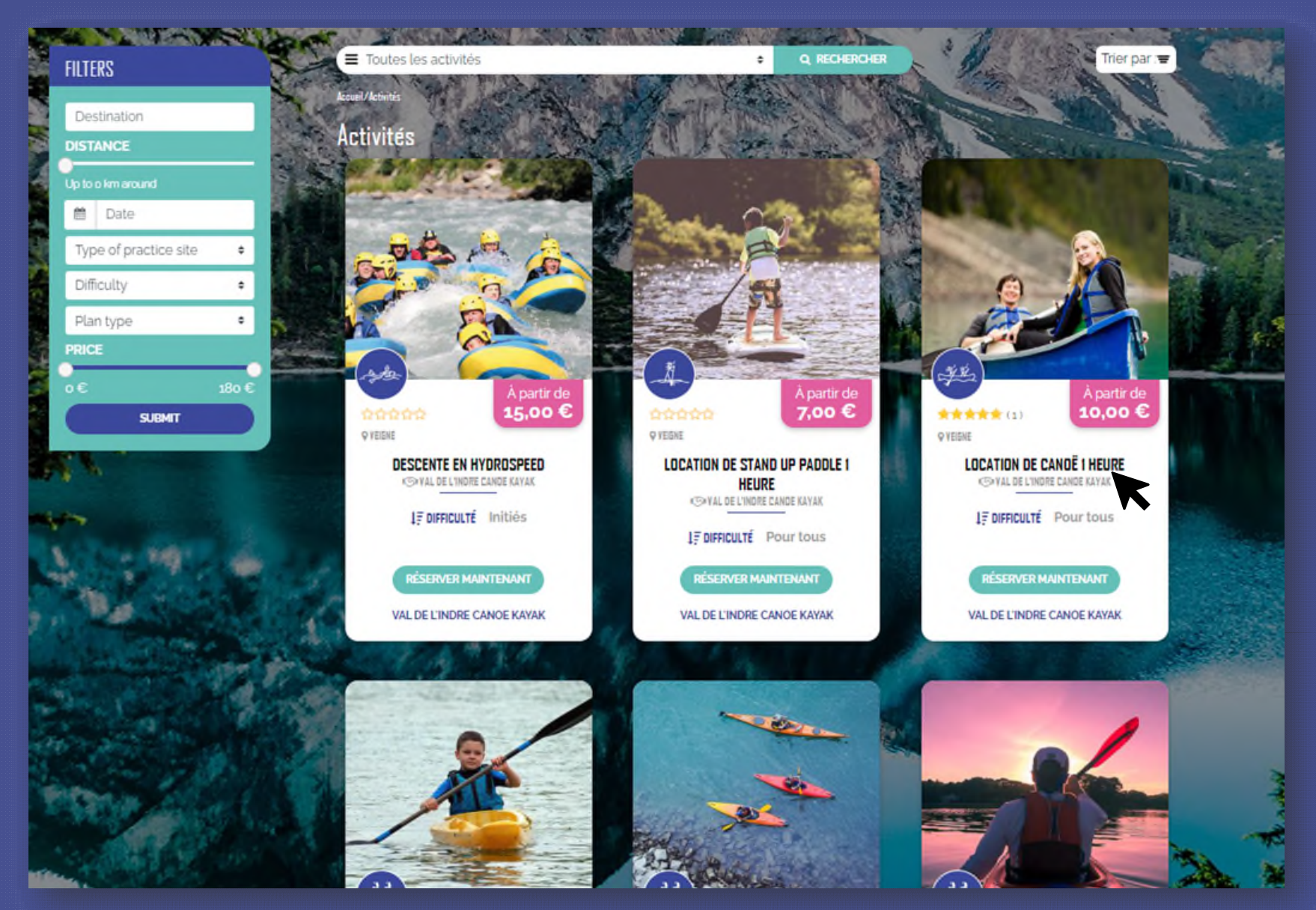

Le client peut affiner sa recherche avec les filtres de la rubrique à gauche.

#### Fiche produit (1/2):

🙊 CANDE**gd** 

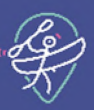

#### 🕷 ACTIVITÉS CONTACTEZ NOUS 🝳 🖒 SE CONNECTER 🃜 MON PANIER

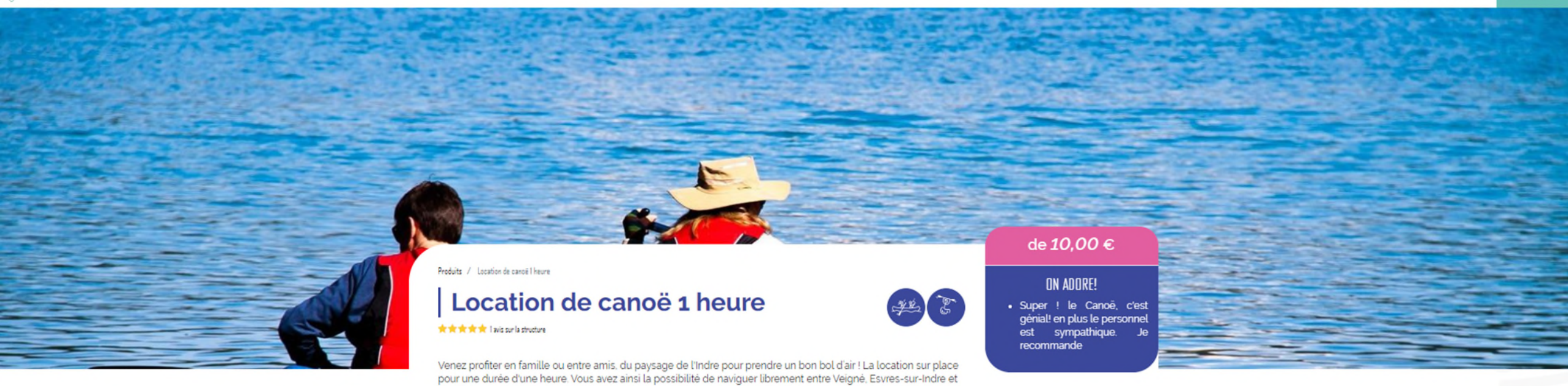

| ۷ | VAL | DE | LIN | IDRE  | CAN  | OE | KAY | AK |
|---|-----|----|-----|-------|------|----|-----|----|
|   |     |    |     | PRÉRI | auis |    |     |    |
|   |     |    |     |       |      |    |     |    |

Age >7ans et savoir nager

Montbazon.

17 DIFFICULTÉ Pour tous

| MA <u>TÉR</u> IEL                                                                                                    | CONDITIONS                                                                                                    |
|----------------------------------------------------------------------------------------------------|----------------------------------------------------------------------------------------------------|
| FOURNI :<br>Embarcation, pagaie, gilet de<br>flottaison, bidon étanche<br>RECOMMANDÉ:<br>Tenue adaptée à la pratique<br>d'activité nautique<br>OBLIGATOIRE:<br>Chaussures fermées | La prestation pourra être délivrée si<br>le niveau d'eau est suffisant<br>Les enfants doivent être<br>accompagnés d'un adulte<br>Porter votre gilet de sauvetage<br>(fourni par le club)<br>Etre prudent à l'approche des<br>ouvrages (ponts, barrages)<br>Débarquement obligatoire aux<br>aires de portage |

Suivre les consignes de sécurité

VAL DE L'INDRE CANOE KAYAK

**RÉSERVER** maintenant

Rendu (1/2) de votre fiche produit avec des rubriques pré-définies à renseigner et personnaliser dans votre espace pro/back office.

### Fiche produit (2/2):

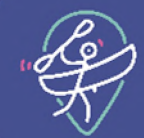

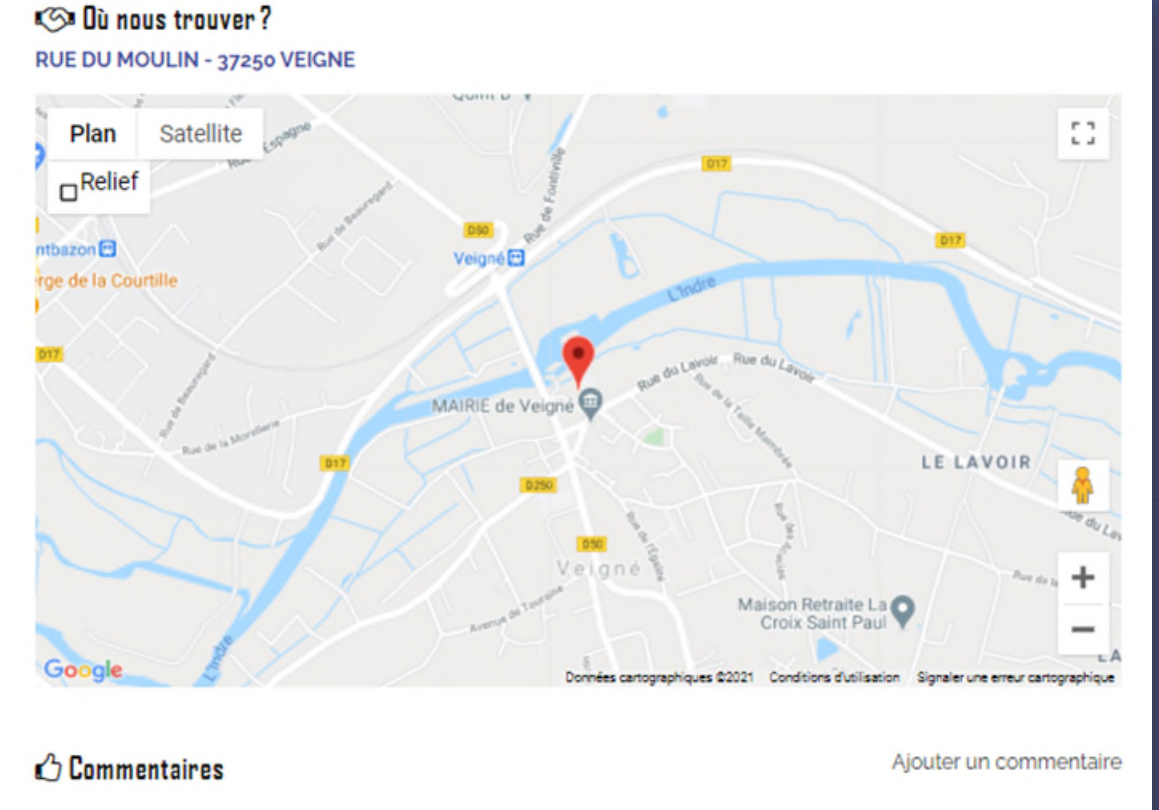

NOTE GLOBALE

1 avis

#### **★★★★★** Sallé

a

il y a 2 jours

Super ! le Canoë, c'est génial! en plus le personnel est sympathique. Je recommande

#### **? FAQ**

#### QUELLE EST LA CAPACITÉ MAXIMUM D'UN CANOË?

- La capacité maximum de nos canoë est de 180kg.
- Dans la limite des capacités ci-dessus, les combinaisons possibles sont :
- 2 adultes
- 2 adultes et 1 enfant
- 1 adulte et un enfant.

Vous pouvez également emmener votre animal de compagnie !

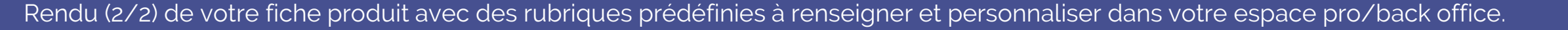

Θ

#### Rendu visuel de votre structure (1/4):

CANDE GO

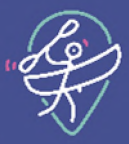

🛪 ACTIVITÉS CONTACTEZ NOUS 🔍 🙂 SE CONNECTER 🃜 MON PANIE

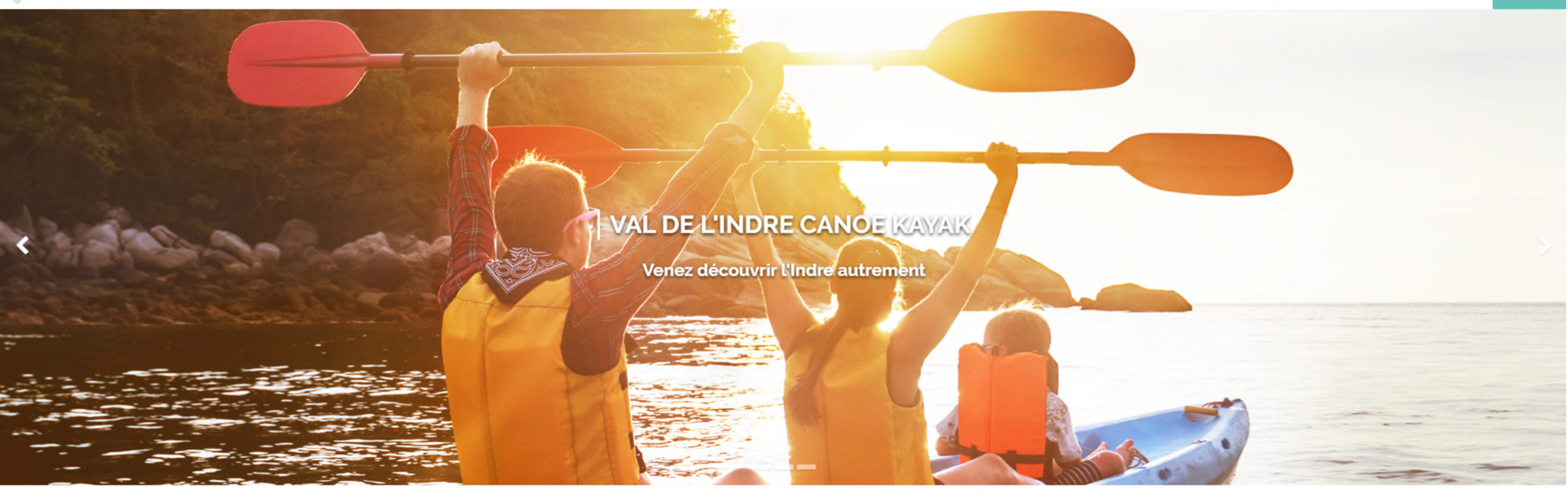

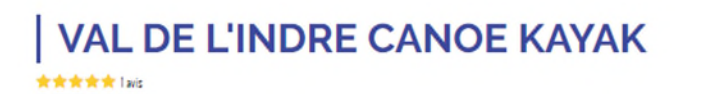

ACTIVITĖS

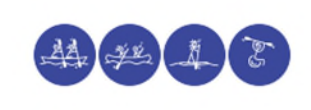

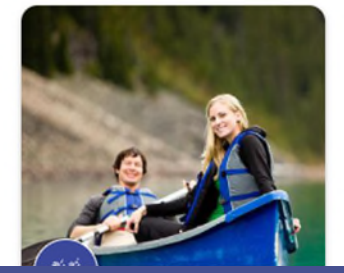

HORAIRES

Dimanche : 09:00 à 18:00

Un kayak est un type d'embarcation utilisant une

Le canoë se pratique généralement avec une pagaie

Vos photos sont mises en valeur sur la fiche de votre structure

### Rendu visuel de votre structure (2/4):

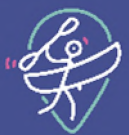

# VAL DE L'INDRE CANOE KAYAK

#### \*\*\*\*\*

#### HORAIRES

Dimanche : 09:00 à 18:00 Lundi : 09:00 à 17:00

Mardi : 09:00 à 17:00

Mercredi : 09:00 à 17:00

Jeudi : 09:00 à 17:00

Vendredi : 09:00 à 17:00

Samedi : 09:00 à 18:00

#### COORDONNÉES

RUE DU MOULIN 37250 VEIGNE Voir sur la carte

#### ACTIVITÉS

kayak est un type d'embarcation utilisant une pagaie double (à deux pales) pour le propulser, le diriger et l'équilibrer.

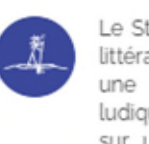

Le Stand Up Paddle (traduction littérale : debout à la pagaie) est une activité facile d'accès et ludique. Il se pratique debout sur une grande planche avec une longue pagaie.

généralement avec une pagaie simple (avec une pale) que le pagaveur utilise à sa convenance à droite ou à gauche de son embarcation.

canoë

4th

44 32

Activités adaptées personnes handicap

en situation de

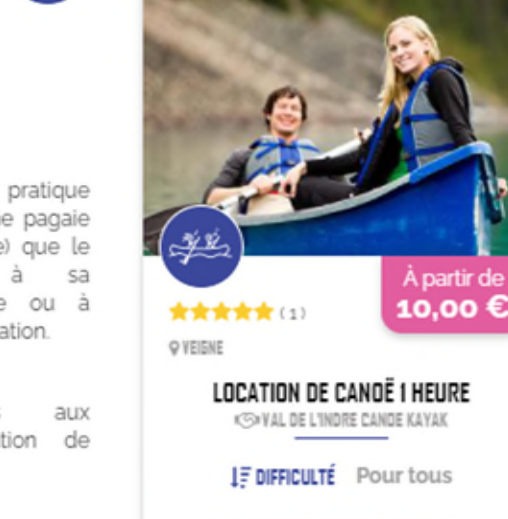

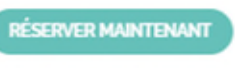

VAL DE L'INDRE CANOE KAYAK

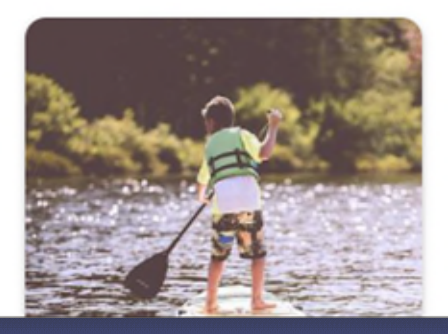

#### ▲ Notre environnement de pratique

Le club vous propose des randonnées en canoē sur l'Indre entre Esvres-sur-Indre, Veigné et Montbazon.

Nous vous proposons différentes formules :

- La location sur place pour une durée d'une heure, deux heures, la demi-journée ou la

Vos informations personnalisées sont reprises dans les rubriques pré-définies avec vos fiches produits en rappel sur le côté droit.

#### Rendu visuel de votre structure (3/4):

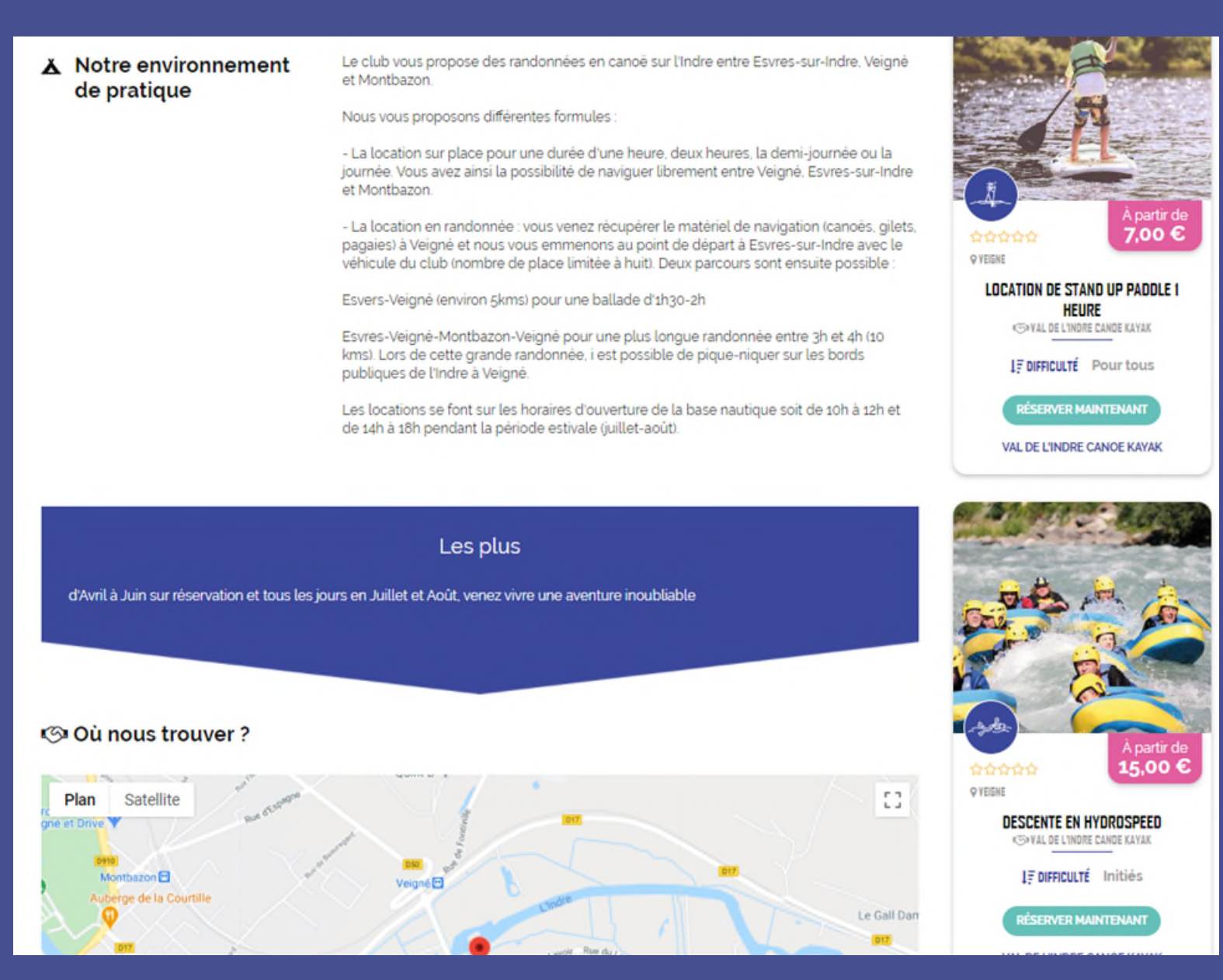

#### Rendu visuel de votre structure (4/4):

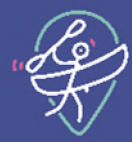

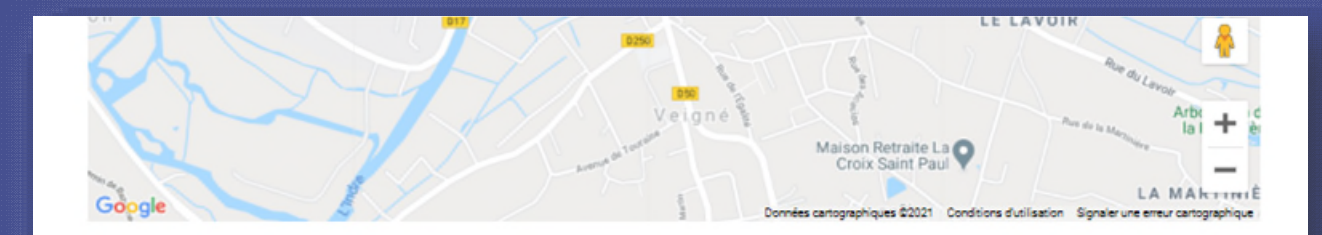

Dans l'optique d'une démarche de qualité, les avis sur la structure et sur les produits proposés viendront enrichir les prestations pour concourir à guider le choix du client. Ils seront modérés si nécessaire.

Les locations se font sur les horaires d'ouverture de la base nautique soit de 10h à 12h et de 14h à 18h pendant la période estivale (juilletaoût).

Il est également possible de faire des randonnées en dehors de la période estivales uniquement sur réservation (sous réserve de disponibilité).

#### 🖒 Avis sur la structure

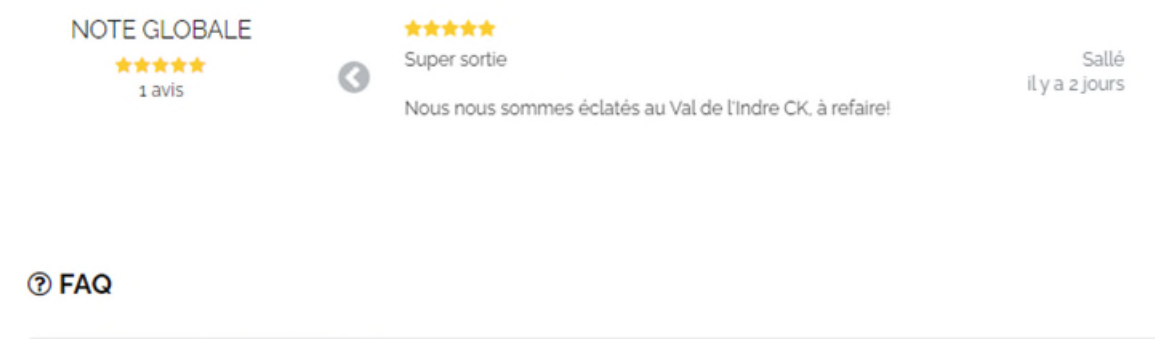

#### Y'A-T-IL DES VESTIAIRES POUR SE CHANGER?

Oui. Vous pourrez par ailleurs laisser vos affaires personnelles dans des casiers fermés à clés.

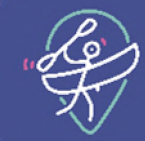

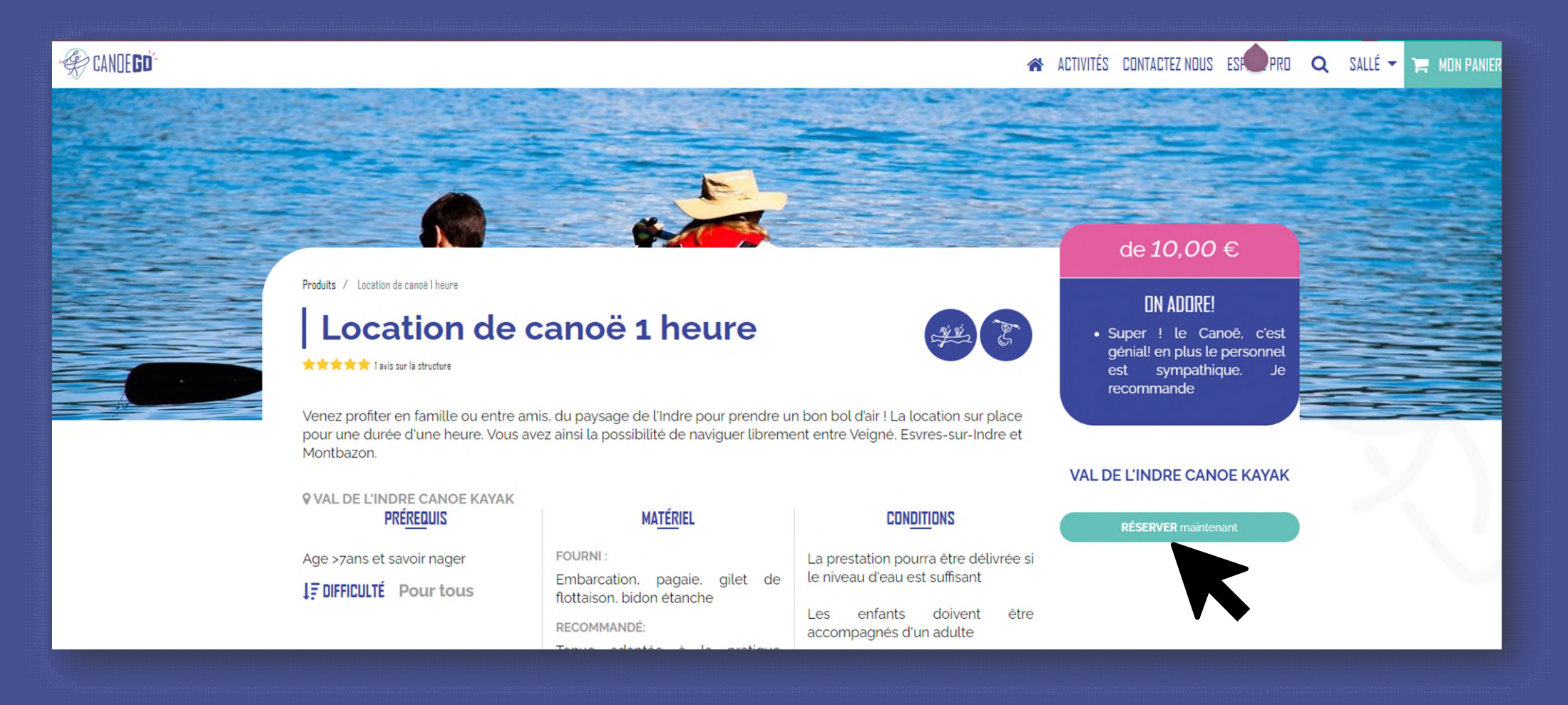

Le client a une vue d'ensemble sur la prestation proposée et a juste à cliquer sur le bouton "Réserver"

#### Réserver une activité (2/6):

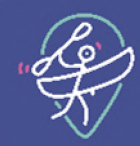

Ensuite, le client choisit son créneau horaire et le nombre d'unités (personnes ou embarcations) qu'il souhaite réserver.

#### RÉSERVEZ VOTRE PLACE × Choix du créneau : Choix de la date THU SAT SUN MON TUE WED FRI Jan Jan Jan Jan Jan Jan Jan 15 16 17 11 12 13 14 09:00-10:00-11:00 11:00-12:00 12:00-13:00 10:00 15:00-16:00 16:00-17:00 14:00-15:00 13:00-14:00 -12.00 € Choix d'une formule : Non Encadré 12,00 € Personnes (Nombre maximum est 20) Total: 48.00 € ~ 4 RÉSERVER

|    |    | -   |         |     |    |    |
|----|----|-----|---------|-----|----|----|
| <  |    | Jan | uary 20 | 021 |    | >  |
| Su | Мо | Tu  | We      | Th  | Fr | Sa |
| 27 | 28 | 29  | 30      | 31  | 1  | 2  |
| 3  | 4  | 5   | 6       | 7   | 8  | 9  |
| 10 | 11 | 12  | 13      | 14  | 15 | 16 |
| 17 | 18 | 19  | 20      | 21  | 22 | 23 |
| 24 | 25 | 26  | 27      | 28  | 29 | 30 |
| 31 | 1  | 2   | 3       | 4   | 5  | 6  |

Le client clique sur "Choix de la date" pour faire apparaitre le calendrier. Il peut ainsi réserver plusieurs semaines à l'avance.

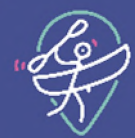

# **VOTRE COMMANDE**

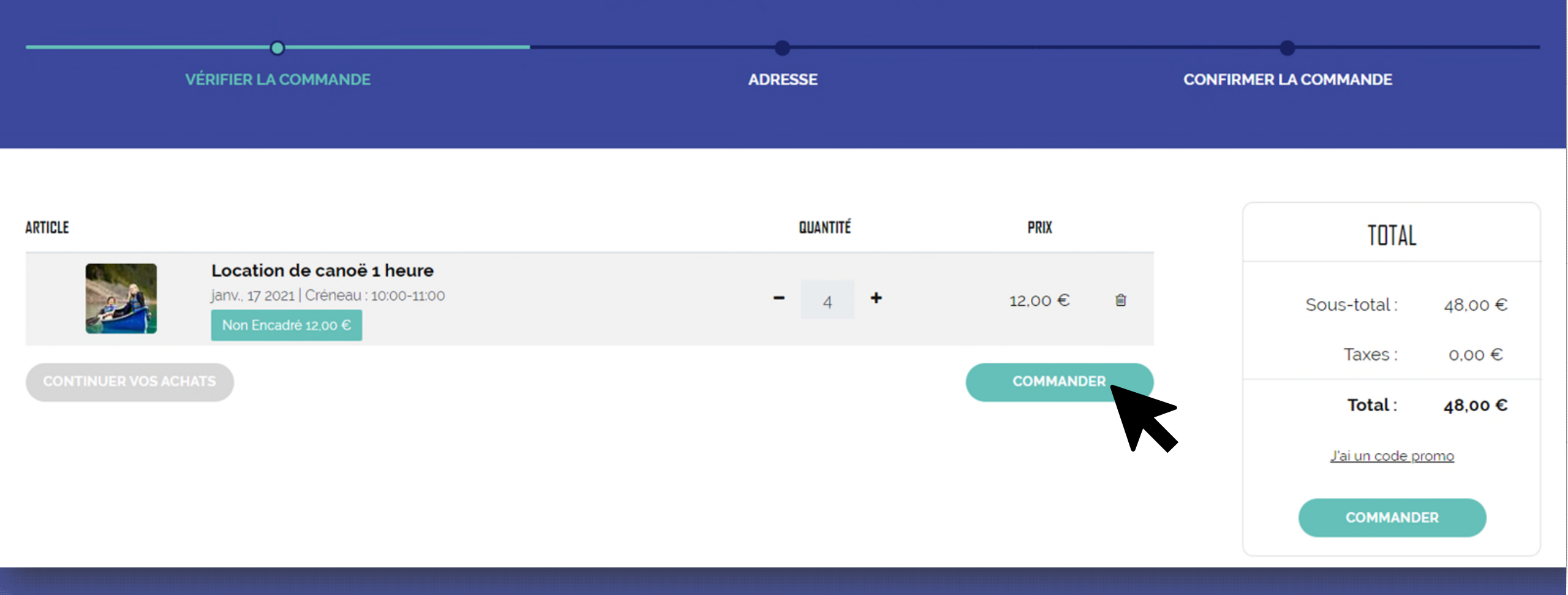

Le résumé de la commande s'affiche et le client est invité à la valider via le bouton "Commander".

#### Réserver une activité (4/6):

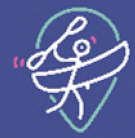

#### **VOTRE ADRESSE**

| Vos coordonnées                                                            |                                                                    |                                              | VOTRE COMMAND     | E     |
|----------------------------------------------------------------------------|--------------------------------------------------------------------|----------------------------------------------|-------------------|-------|
| Attention !<br>Vous modifiez vos adresses<br>Si vous souhaitez modifier vo | de facturation et de livraison<br>otre adresse de livraison, crée: | en même temps!<br>z un une nouvelle adresse. | Attica até        | PRX   |
| Nom                                                                        |                                                                    |                                              | Taxes: 0          | .00€  |
| Jean Dupont                                                                |                                                                    |                                              | Total: 48         | 3.00€ |
| Adresse mail                                                               |                                                                    | Téléphone                                    | Jal un code promo |       |
| Jean.dupont.ätest.com                                                      |                                                                    | 0500000000                                   |                   |       |
| Nom de la société                                                          |                                                                    | TVA                                          |                   |       |
| Rue et Numéro                                                              |                                                                    |                                              |                   |       |
| 20 rue des pagaies                                                         |                                                                    |                                              |                   |       |
| Rue 2                                                                      |                                                                    |                                              |                   |       |
| Code postal                                                                | Ville                                                              |                                              |                   |       |
| 49000                                                                      | Angers                                                             |                                              |                   |       |
| Pays                                                                       |                                                                    |                                              |                   |       |
| E                                                                          |                                                                    | $\sim$                                       |                   |       |

En tant que vendeur, vous avez accès aux coordonnées personnelles de votre client.

### Réserver une activité (5/6):

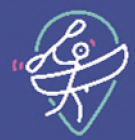

| R                                                                   | ÉGLER MA COMMANDI | E                       |                           |            |
|---------------------------------------------------------------------|-------------------|-------------------------|---------------------------|------------|
| VÉRIFIER LA COMMANDE                                                | ADRESSE           | CONF                    | FIRMER LA COMMANDE        |            |
| ADRESSE                                                             |                   |                         | VOTRE COMM                | IANDE      |
| Facturation : 20 rue des pagaies, 49000 Angers, France              |                   | C Modifier              | ARTICLE                   | QTÉ PRIX   |
| PAYER AVEC                                                          |                   |                         | Location de canoë 1 heure | 4.0 12,00€ |
|                                                                     |                   |                         | Sous-total :              | 48.00€     |
| STRIPE                                                              |                   | VISA Develop            | Taxes :                   | 0.00 €     |
| 0000 0000 0000 0000                                                 |                   | et plus<br>04 / 24 2420 | J'ai un code p            | 40,00 €    |
| J'accepte les Conditions générales (CGV) et conditions particulière | s de vente (CPV)  |                         |                           |            |
| REVENIR AU PANIER                                                   |                   | PAYER MAINTENANT        |                           |            |

Remarque: seuls les paiements par carte bancaire seront acceptés sur la plateforme. La possibilité de payer par virement bancaire va être supprimée.

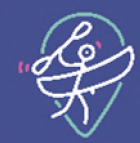

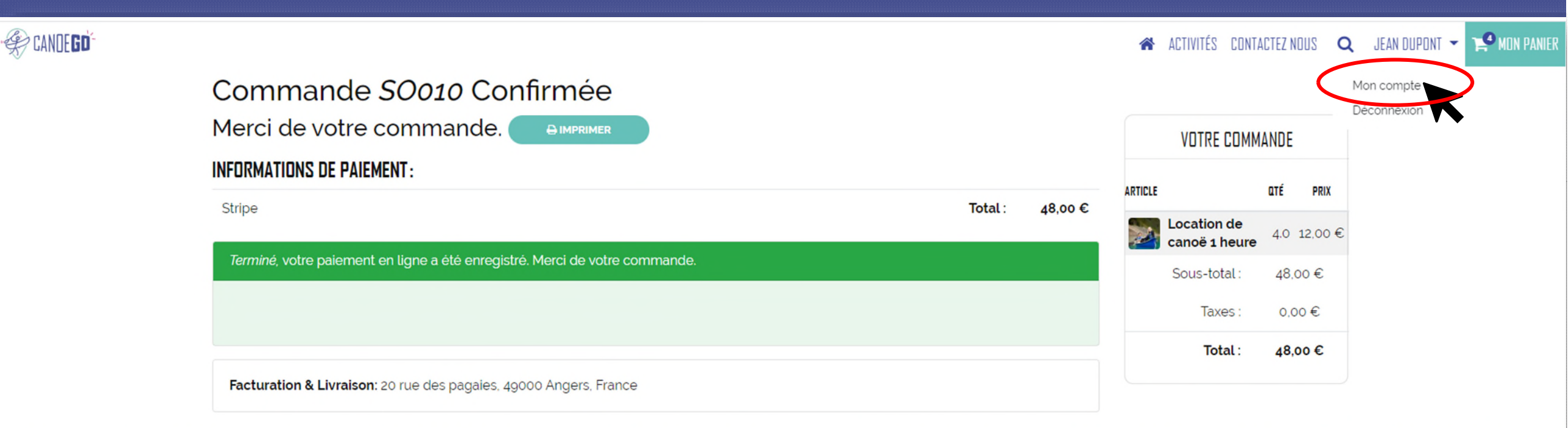

Une fois le paiement effectué, le client retrouve ce visuel et reçoit un mail. Un second mail lui est envoyé pour le prévenir de la validation finale de sa réservation par le vendeur.

#### Connexion/inscription (1/2):

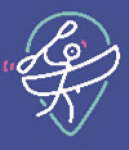

#### ACTIVITÉS CONTACTEZ NOUS Q 🙂 SE CONNECTER 🃜 MON PANIER

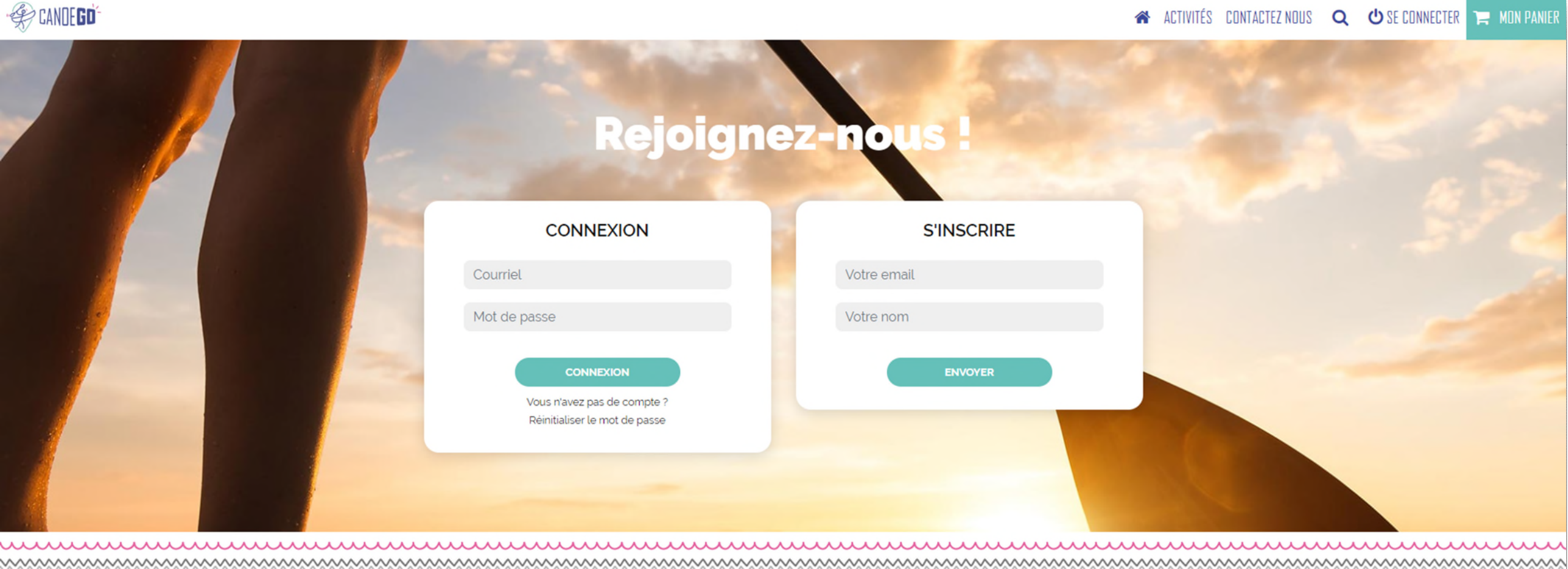

Remarque: le client n'a pas besoin d'être identifié pour voir les activités vendues sur la plateforme. Cependant, la création d'un compte est nécessaire pour la passation de commande.

# Connexion/inscription (2/2):

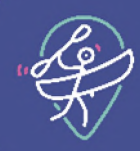

| S'inscrire                 |
|----------------------------|
| test@test.fr               |
| Joan Dupont                |
| Jean Dupont                |
|                            |
|                            |
| S'ENREGISTRER              |
| Vous avez déjà un compte ? |
|                            |

#### Gérer ses réservations (1/2) :

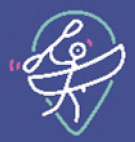

# BONJOUR, JEAN Mes demandes de réservation ୲ୡ≣ Mon compte En traitement $\approx$ Mes réservation validées Mes activités réalisées ≋. Mes réservations annulées / rétractées

Dans le cas où la commande nécessite une validation du vendeur, la commande apparait dans « mes demandes de réservation ». Une fois validée, ou dans le cas où la commande est validée automatiquement par le vendeur, elle apparait dans « Mes réservations validées ».

#### Gérer ses réservations (2/2) :

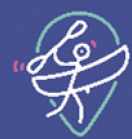

| ☆ / Mes réservations |                     | Trier Par. DATE DE RÉSERVATION ~ |
|----------------------|---------------------|----------------------------------|
| RÉSERVATION #        | DATE DE RÉSERVATION | TOTAL                            |
| S0010                | 17/01/2021 Nou      | ANNULER 48.00 €                  |
|                      |                     |                                  |

Le client a la possibilité d'annuler sa réservation dans les conditions prévues par le marchand (cf. <u>slide 26</u>)

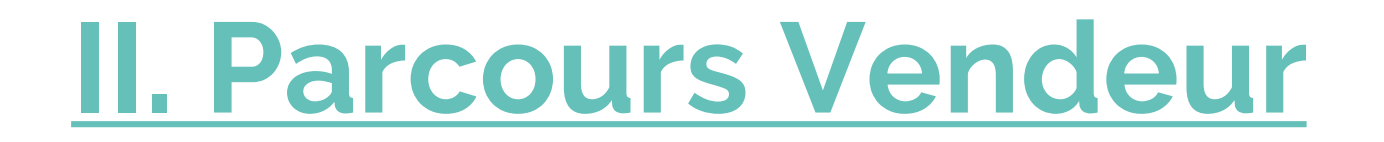

### Accéder à son espace pro :

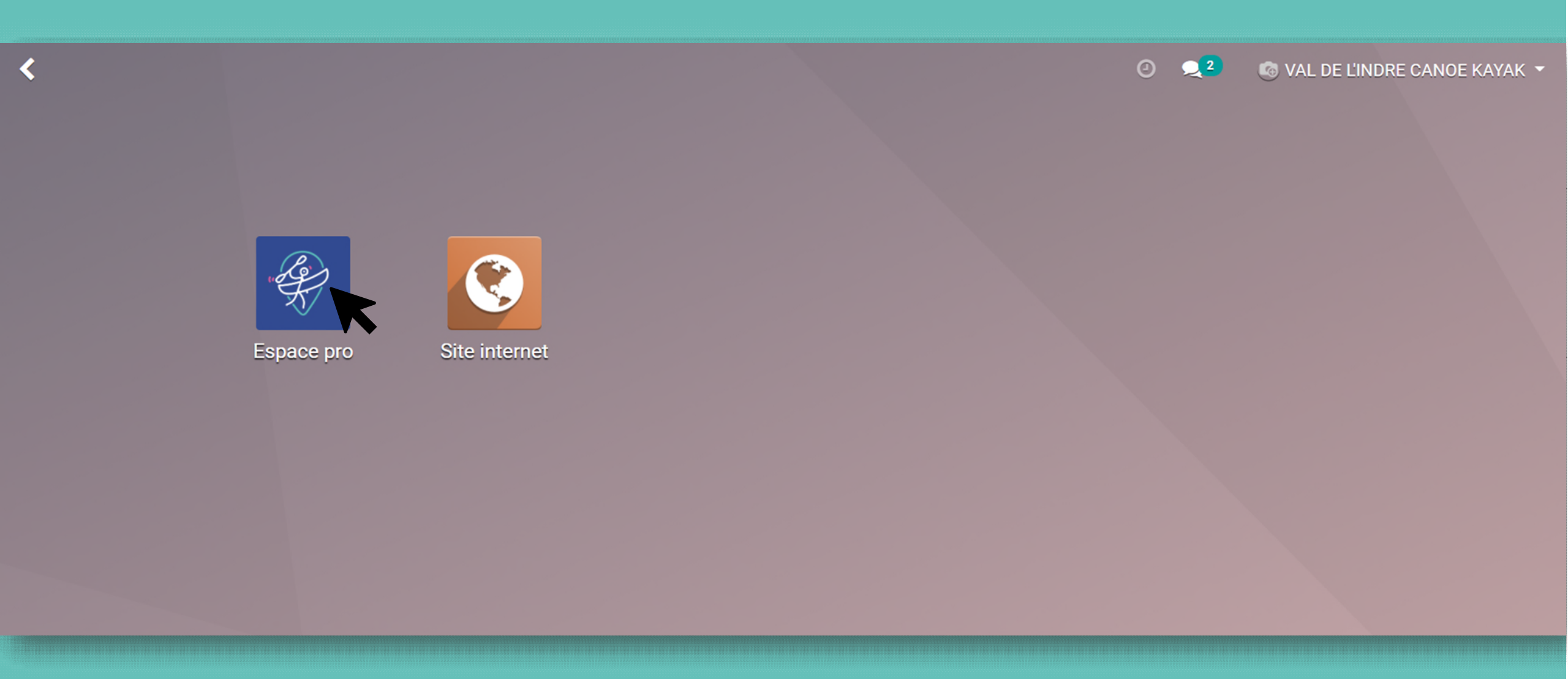

Depuis ce portail, vous avez accès à l'Espace pro et au site internet (front office).

# Vous disposez d'un **tableau de bord**, point de départ de tous vos paramétrages et de vos suivis.

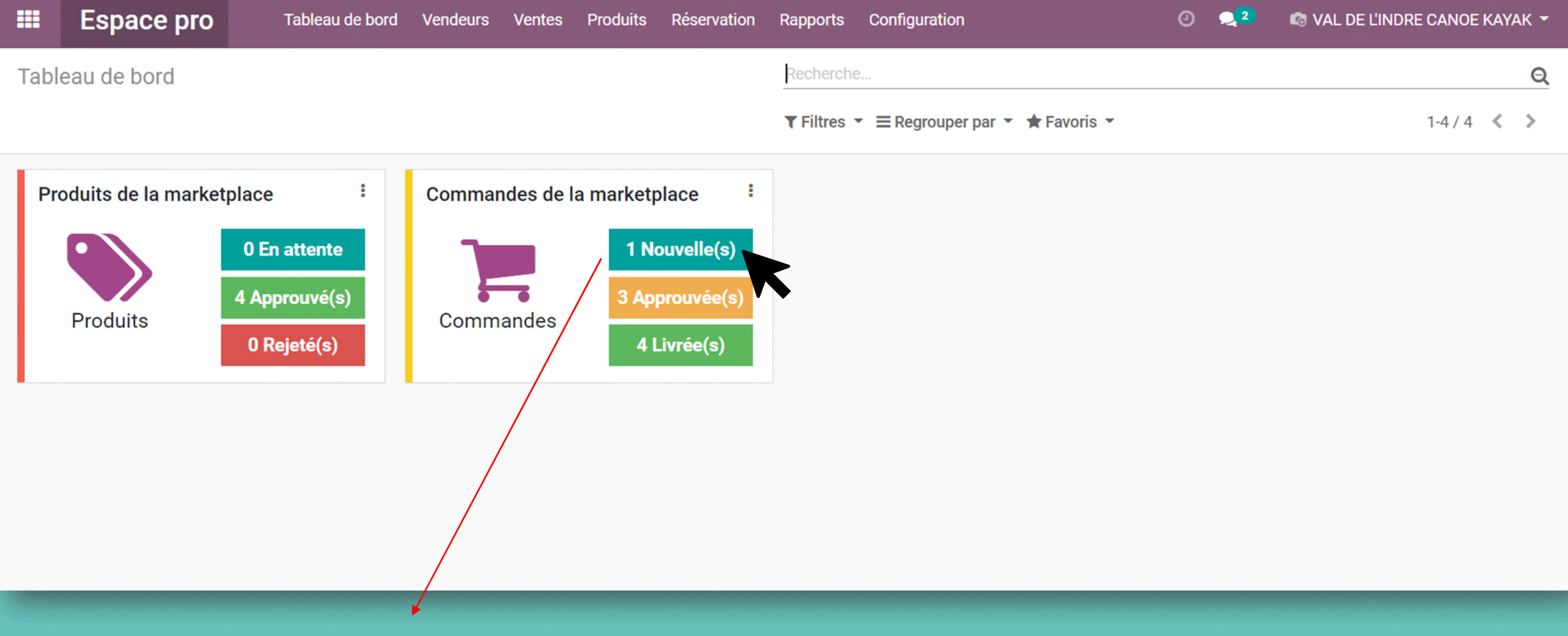

Ici, vous avez une commande en attende d'approbation (dans le cas d'une validation manuelle paramétrée).

#### Validation automatique ou manuelle des réservations

Le vendeur choisit entre deux modes de validation :

- La validation manuelle des demandes de réservation
- La validation automatique des demandes de réservation

Ce choix est **<u>effectif pour l'ensemble des prestations</u>** mises en ventes par le vendeur.

| Paramètres & dé        | tails Ma   | rketplace         |                        |          |            |                |
|------------------------|------------|-------------------|------------------------|----------|------------|----------------|
| Général Contacts 8     | & Adresses | Informations FFCK | Informations pratiques | Paiement | Politiques | Page de profil |
| Délais de rétractation | 2          |                   |                        |          |            |                |
| Validation             | Auto.      | Manuel            |                        |          |            |                |
| Paiements              |            | • •               |                        |          |            |                |
| Comission globale      | 8,00 %     |                   |                        |          |            |                |
|                        |            |                   |                        |          |            |                |

## Validation d'une commande (manuellement) (1/2) :

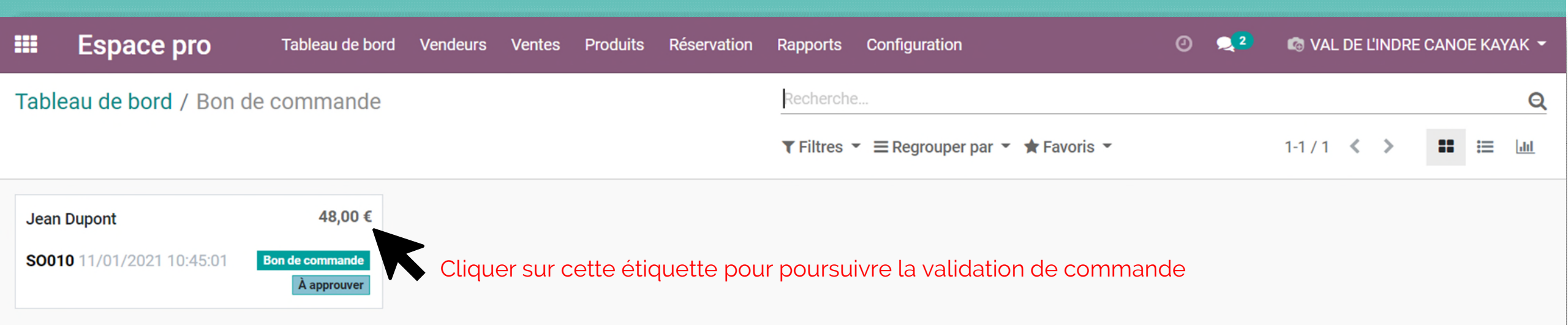

# Validation d'une commande (manuellement) (2/2) :

Tableau de bord / Bon de commande / SO010

APPROUVER ANNULER À APPROUVER APPROUVÉ(S) FAIT Référence commande S0010 Client Jean Dupont Cliquer sur ce bouton 20 rue des pagaies 49000 Angers valider pour la France commande enregistrée Article Location de canoë 1 heure Prix unitaire 12,00 et que le client en soit Quantité commandée 4,000 Sous-total 48,00 notifié par mail. Quantité livrée 0,000 Créé le 11/01/2021 10:45:01 Etat de la commande Bon de commande Date de validation Méthode de livraison Transaction S0010-1 ۲ Date limite de rétractation 15/01/2021 Détails de réservation Date de réservation 17/01/2021 Formule réservée Non encadré Créneau de 10:00-11:00 réservation Description Booking for Location de canoë 1 heure on 2021-01-17 (10:00-11:00)

1/1 < >

## Voir et modifier ses informations (1/8):

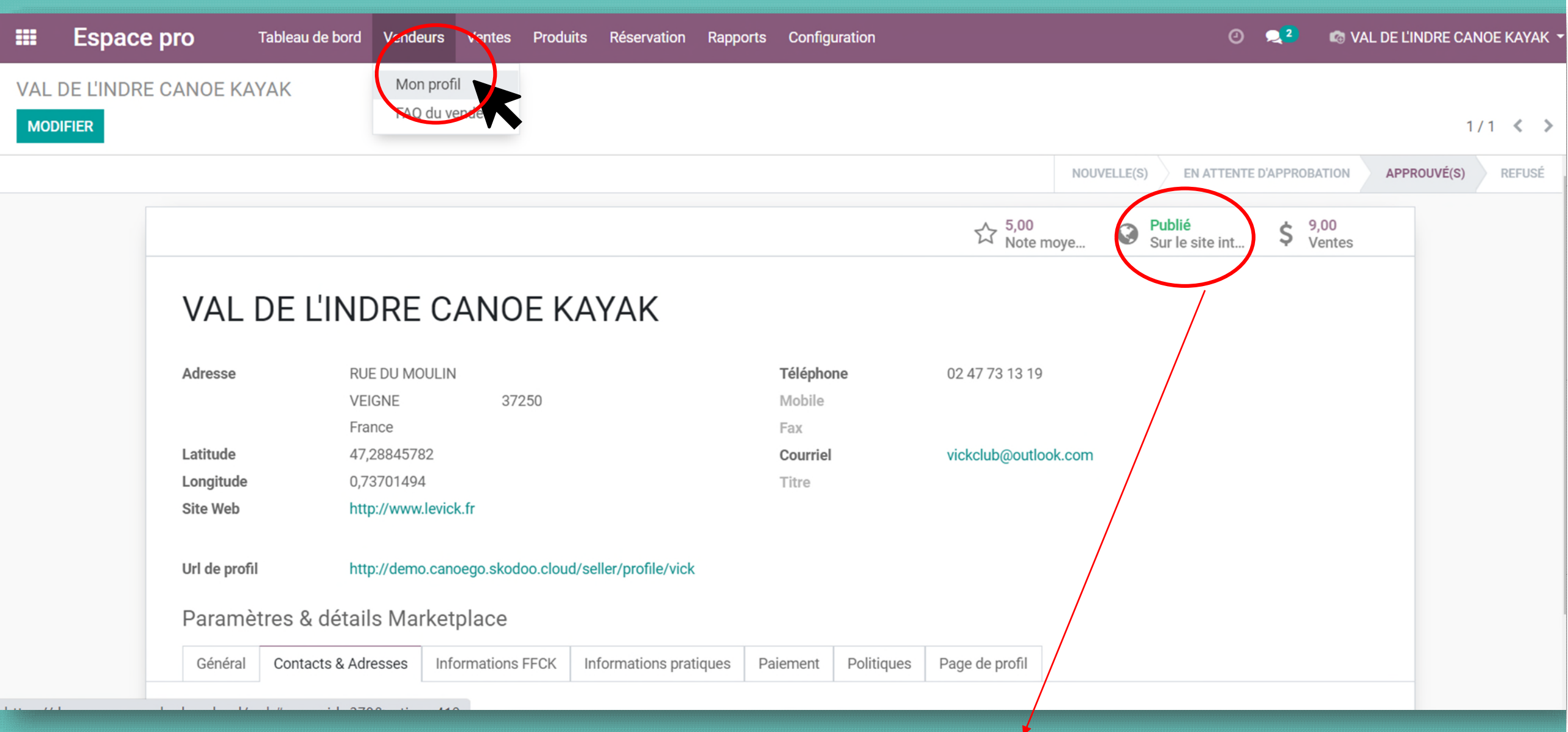

Vous pouvez publier et dépublier votre structure sur le site internet/front office à tout moment.

## Voir et modifier ses informations (2/8) :

#### Paramètres & détails Marketplace

| Général         | Contacts & Adresses | Informations FFCK | Informations pratiques | Paiement | Politiques | Page de profil |   |
|-----------------|---------------------|-------------------|------------------------|----------|------------|----------------|---|
| Délais de rétra | ctation 2           |                   |                        |          |            |                | - |
| Validation      | Auto.               | • Manuel          |                        |          |            |                |   |
| В               |                     |                   |                        |          |            |                |   |
| Paiement        | S                   |                   |                        |          |            |                |   |
| Comission glo   | bale 8,00 %         |                   |                        |          |            |                |   |

A Choisissez un des trois délais de rétractation pour l'ensemble de vos prestations. (en savoir plus sur les délais de rétractation)

**B** Choisissez de valider manuellement ou automatiquement des demandes de réservation. (en savoir plus sur <u>la validation manuelle et</u> <u>automatique</u>)

## Voir et modifier ses informations (3/8) :

| Paramètres & dé        | étails Mar | ketplace            |                        |          |             |                  |                                                             |
|------------------------|------------|---------------------|------------------------|----------|-------------|------------------|-------------------------------------------------------------|
| Général Contacts       | & Adresses | Informations FFCK   | Informations pratiques | Paiement | Politiques  | Page de profil   |                                                             |
| Nom commercial         |            |                     |                        |          |             | FFCK code (GOAL) | 3703                                                        |
| Pseudonym / Acronym    |            | VAL D'INDRE CK      |                        |          |             | Gestionnaire     | Fédération Française de Canoë-<br>Kayak et Sports de Pagaie |
| Informations de        | structure  | )                   |                        |          |             |                  |                                                             |
| Niveau de la structure | Membre     |                     |                        | Exonéra  | tion de TVA |                  |                                                             |
| Legal Form             |            |                     | •                      | Accord   | ACM         |                  |                                                             |
| Derniére adhésion      | 0          |                     |                        |          |             |                  |                                                             |
| CDCK                   | COMITE DE  | PARTEMENTAL CK D'IN | DRE ET LOIRE           |          |             |                  |                                                             |
| CRCK                   | COMITERE   | GIONAL CENTRE VAL D | E LOIRE CK             |          |             |                  |                                                             |

Vous retrouvez ici les informations de votre structure directement importées du système d'information de la FFCK

# Voir et modifier ses informations (4/8):

| Paramètres & détails Marketplace                                                                           |                                                                      |          |                                              |
|----------------------------------------------------------------------------------------------------|----------------------------------------------------------------------|----------|----------------------------------------------|
| Général Contacts & Adresses Informations FFCK Informations pra                                             | atiques Paiement Politiques Page de profil                           |          |                                              |
| Horaires d'ouverture                                                                                       |                                                                      |          |                                              |
| Jour                                                                                                    | À partir de                                                          | Vers     |                                              |
| Lundi                                                                                                    | 09:00                                                                | 12:00 🗎  |                                              |
| Lundi                                                                                                    | 14:00                                                                | 17:00 👜  |                                              |
| Mardi                                                                                                    | 09:00                                                                | 12:00 🛍  |                                              |
| Mardi                                                                                                    | 14:00                                                                | 17:00 🛍  |                                              |
| Mercredi                                                                                                   | 09:00                                                                | 13:00 🛍  | HORAIRES                                     |
| Mercredi                                                                                                   | 14:00                                                                | 18:00 🛍  | 7                                            |
| Jeudi                                                                                                    | 09:00                                                                | 12:00 🛍  | Dimanche : 09:00 à 18:00                     |
| Jeudi                                                                                                    | 14:00                                                                | 17:00 🛍  | Lundi : 00:00 à 12:00 et 14:00 à 17:00       |
| Vendredi                                                                                                   | 09:00                                                                | 12:00 🛍  | Euror, 09.00 a 12.00 ct 14.00 a 17.00        |
| Vendredi                                                                                                   | 14:00                                                                | 17:00 🛍  | Mardi : 09:00 à 12:00 et 14:00 à 17:00       |
| Samedi                                                                                                    | 09:00                                                                | 18:00 🛍  | Mercredi : 00:00 à 13:00 et 14:00 à          |
| Dimanche                                                                                                   | 09:00                                                                | 18:00 🛍  | 18:00                                        |
| Ajouter une ligne                                                                                          |                                                                      |          | Jeudi : 09:00 à 12:00 et 14:00 à 17:00       |
| Paramétrez les jours et horaires d'ouverture/fern                                                          | neture.                                                              |          | Vendredi : 09:00 à 12:00 et 14:00 à<br>17:00 |
| N.B. : L'onglet "paiement" indique l'information néo<br>paiement mais il ne peut être administré. L'onglet | cessaire au fonctionnement des transact<br>"politiques" sera masqué. | tions de | Samedi : og:oo à 18:oo                       |

# Voir et modifier ses informations (5/8) :

#### Paramètres & détails Marketplace

| Général Contacts & Adresses Informations FFCK Informations pratiques Paiement Politiques | Page de profil |
|------------------------------------------------------------------------------------------|----------------|
|------------------------------------------------------------------------------------------|----------------|

#### Image de profil

L'image de profil doit être de 180 x 180 px pour une vue parfaite.

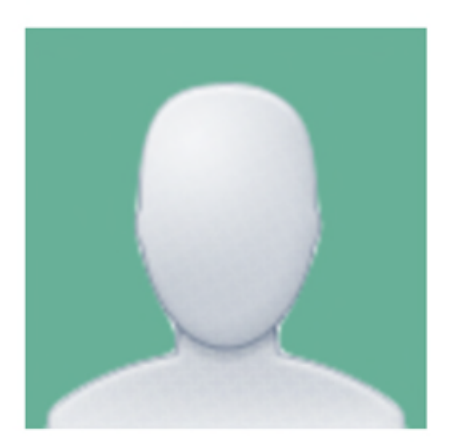

Bannière de profil

La taille de l'image de la bannière doit être de 1298 x 400 px pour une vue parfaite.

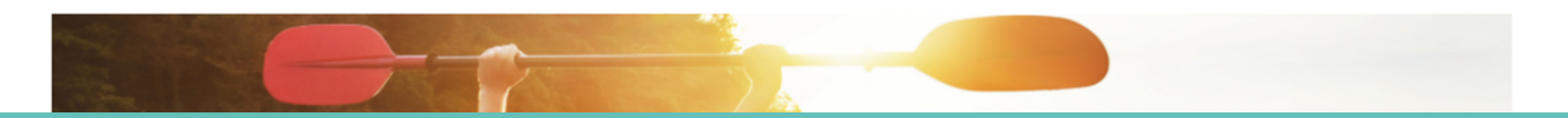

C'est ici que vous remplissez la majeure partie des informations concernant votre structure qui seront visibles par le client.

## Voir et modifier ses informations (6/8) :

Bannière de profil

La taille de l'image de la bannière doit être de 1298 x 400 px pour une vue parfaite.

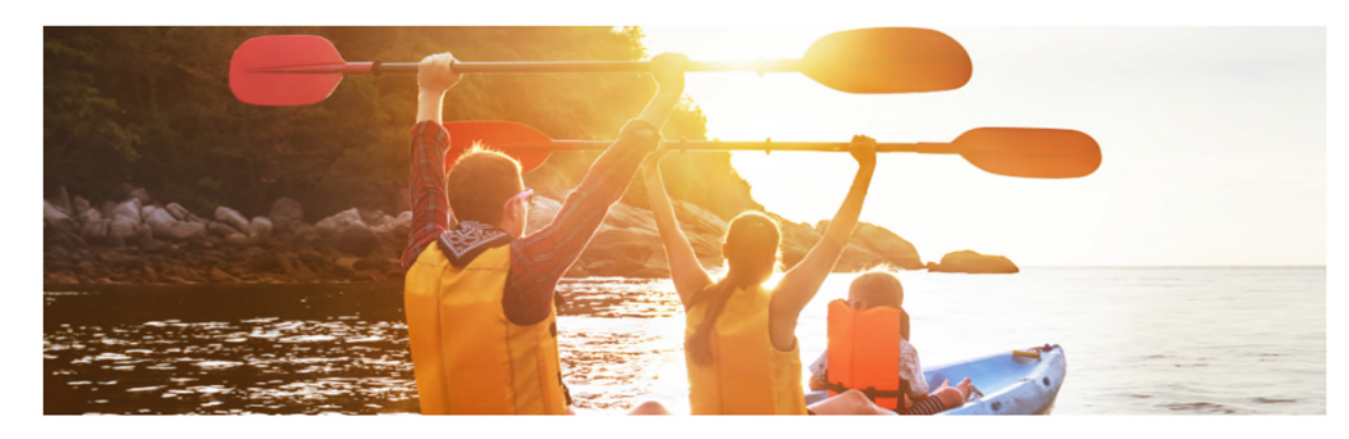

Message de profil

Ce message s'affichera sur votre profil.

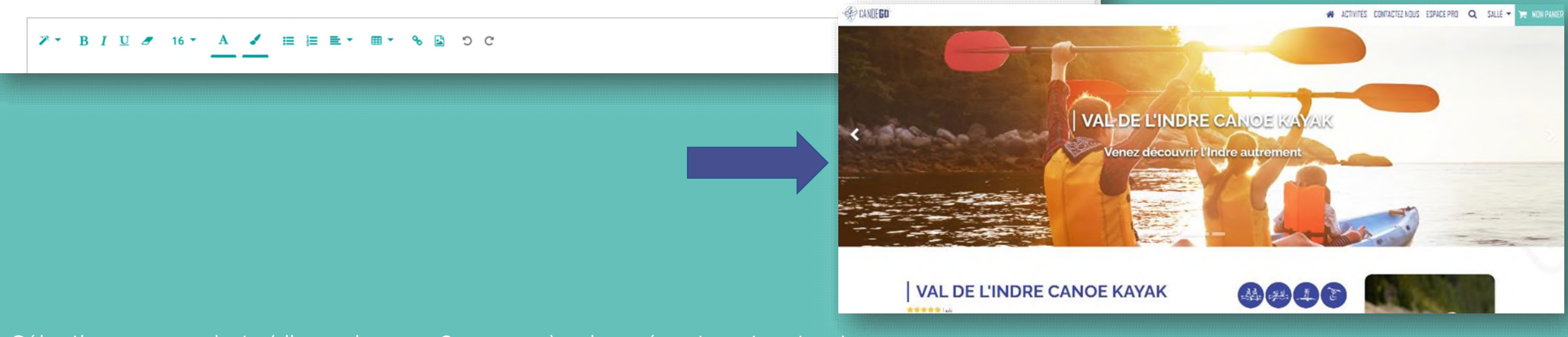

Sélectionner une photo (dimensions 1298 x 400 px) qui représente votre structure.

### Voir et modifier ses informations (7/8) :

#### Slogan A

Venez découvrir l'Indre autrement

Description orientée R

Rendez-vous derrière le bâtiment où vous pourrez vous garer sereinement sur notre parking privé réservé à notre clientèle.

#### Alentours

Le club vous propose des randonnées en canoë sur l'Indre entre Esvres-sur-Indre, Veigné et Montbazon.

Nous vous proposons différentes formules :

 - La location sur place pour une durée d'une heure, deux heures, la demijournée ou la journée. Vous avez ainsi la possibilité de naviguer librement entre Veigné, Esvres-sur-Indre et Montbazon.

 La location en randonnée : vous venez récupérer le matériel de navigation (canoës, gilets, pagaies) à Veigné et nous vous emmenons au point de départ à Esvres-sur-Indre avec le véhicule du club (nombre de place limitée à huit). Deux parcours sont ensuite possible :

Esvers-Veigné (environ 5kms) pour une ballade d'1h30-2h

Esvres-Veigné-Montbazon-Veigné pour une plus longue randonnée entre 3h et 4h (10 kms). Lors de cette grande randonnée, i est possible de pique-niquer sur les bords publiques de l'Indre à Veigné.

Les locations se font sur les horaires d'ouverture de la base nautique soit de 10h à 12h et de 14h à 18h pendant la période estivale (juillet-août).

#### Mot de l'équipe

D'avril à juin sur réservation et tous les jours en Juillet et Août, venez vivre une aventure inoubliable!!

Des professionnels compétents

Un milieu naturel préservé et incroyablement beau

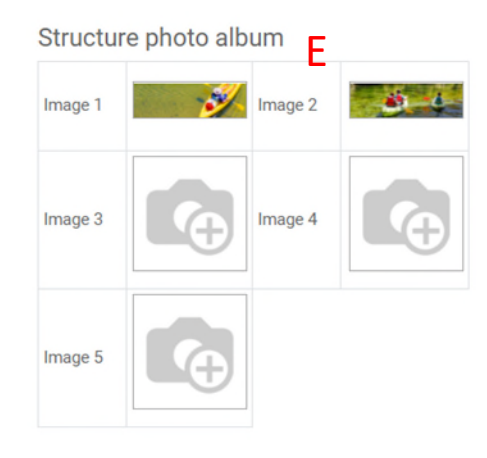

#### Disciplines

|   | Discipline(s)                                             |   |
|---|-----------------------------------------------------------|---|
| ÷ | Kayak                                                     | Ê |
| ÷ | Canoë                                                     | Ê |
| ÷ | Stand Up Paddle                                           | Û |
| ÷ | Activités adaptées aux personnes en situation de handicap | Ê |
|   | Ajouter une ligne                                         |   |
|   |                                                           |   |

Mettre en avant votre structure en renseignant diverses informations.

### Voir et modifier ses informations (8/8)Vue client :

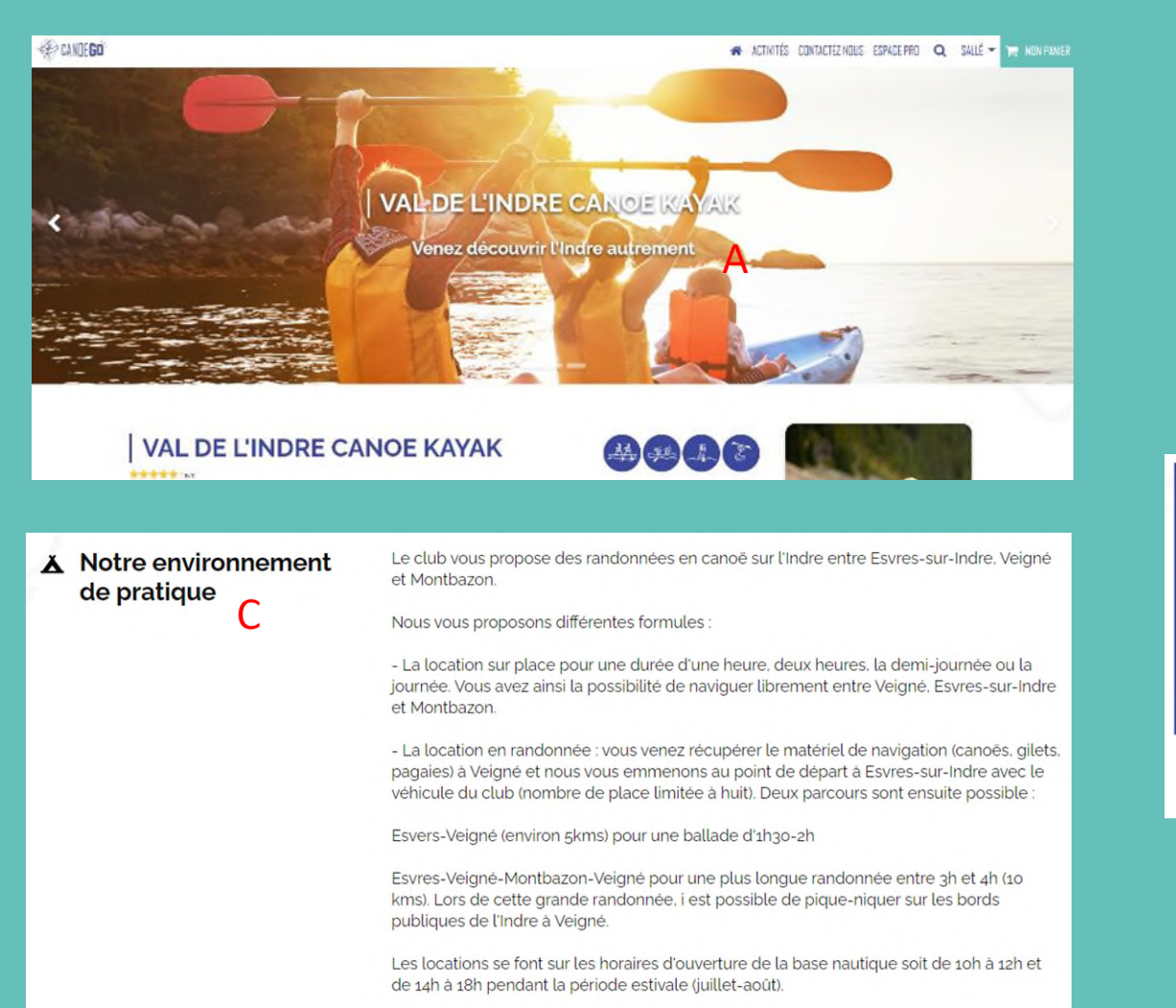

#### VAL DE L'INDRE CANOE KAYAK \*\*\*\*\* HORAIRES ACTIVITÉS Dimanche : 09:00 à 18:00 canoë se pratique est un type Le kavak d'embarcation utilisant une généralement avec une pagaie Lundi : 09:00 à 12:00 et 14:00 à 17:00 pagaie double (à deux pales) simple (avec une pale) que le pagayeur utilise à sa pour le propulser, le diriger et Mardi : 00:00 à 12:00 et 14:00 à 17:00 l'équilibrer. convenance à droite ou à gauche de son embarcation. Mercredi : 09:00 à 13:00 et 14:00 à Le Stand Up Paddle (traduction Activités Jeudi : 09:00 à 12:00 et 14:00 à 17:00 littérale : debout à la pagaie) est personnes Vendredi : 00:00 à 12:00 et 14:00 à une activité facile d'accès et handicap ludique. Il se pratique debout sur une grande planche avec Samedi : 00:00 à 18:00 une longue pagaie. COORDONNÉES RUE DU MOULIN

adaptées

en situation de

aux

Arboretum c

Les plus

D'avril à juin sur réservation et tous les jours en Juillet et Août, venez vivre une aventure inoubliable!!

Des professionnels compétents

18:00

17.00

37250 VEIGNE Voir sur la carte

Un milieu naturel préservé et incroyablement beau

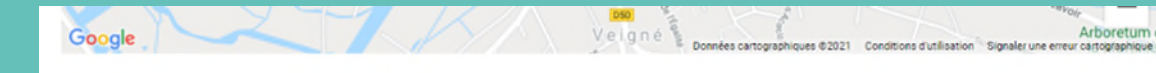

Rendez-vous derrière le bâtiment où vous pourrez vous garer sereinement sur notre parking privé réservé à notre clientèle. 🖁

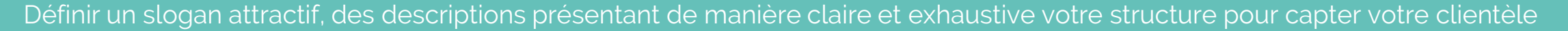

#### Mettre en place une foire aux questions :

| === | Espace pro                        | Tableau de bord | Vendeurs  | Ventes | Produits | Réservation   | Rapports    | Configuration                                                     | 0      | <b>2</b> 2 | 🔊 VAL DE L'INDRE CANOE KAYAK 👻 |
|-----|-----------------------------------|-----------------|-----------|--------|----------|---------------|-------------|-------------------------------------------------------------------|--------|------------|--------------------------------|
| FAQ | du vendeur                        |                 | Mon profi | il     |          |               |             | Recherche                                                         |        |            | Q                              |
| CRÉ | ER IMPORTER                       | C               | FAQ du ve | endeur | R        |               |             | <b>T</b> Filtres <b>T</b> Regrouper par <b>T</b> Favoris <b>T</b> |        |            | 1-1 / 1<br>🔧                   |
|     | uestion                           |                 |           | ·      | •        | Client        |             |                                                                   |        |            |                                |
| □ Y | "a-t-il des vestiaires pour se cl | hanger?         |           |        |          | VAL DE L'INDI | RE CANOE KA | AYAK ANNULER LA PU                                                | BLICAT | ION        |                                |
|     |                                   |                 |           |        |          |               |             |                                                                   |        |            |                                |
|     |                                   |                 |           |        |          |               |             |                                                                   |        |            |                                |
|     |                                   |                 |           |        |          |               |             |                                                                   |        |            |                                |

Vous pouvez anticiper les questions courantes qui vous sont posées dans le cadre de vos prestations ou bien compléter cette rubrique au fur et à mesure pour renseigner les internautes et potentiels futurs clients.

#### Gérer ses commandes :

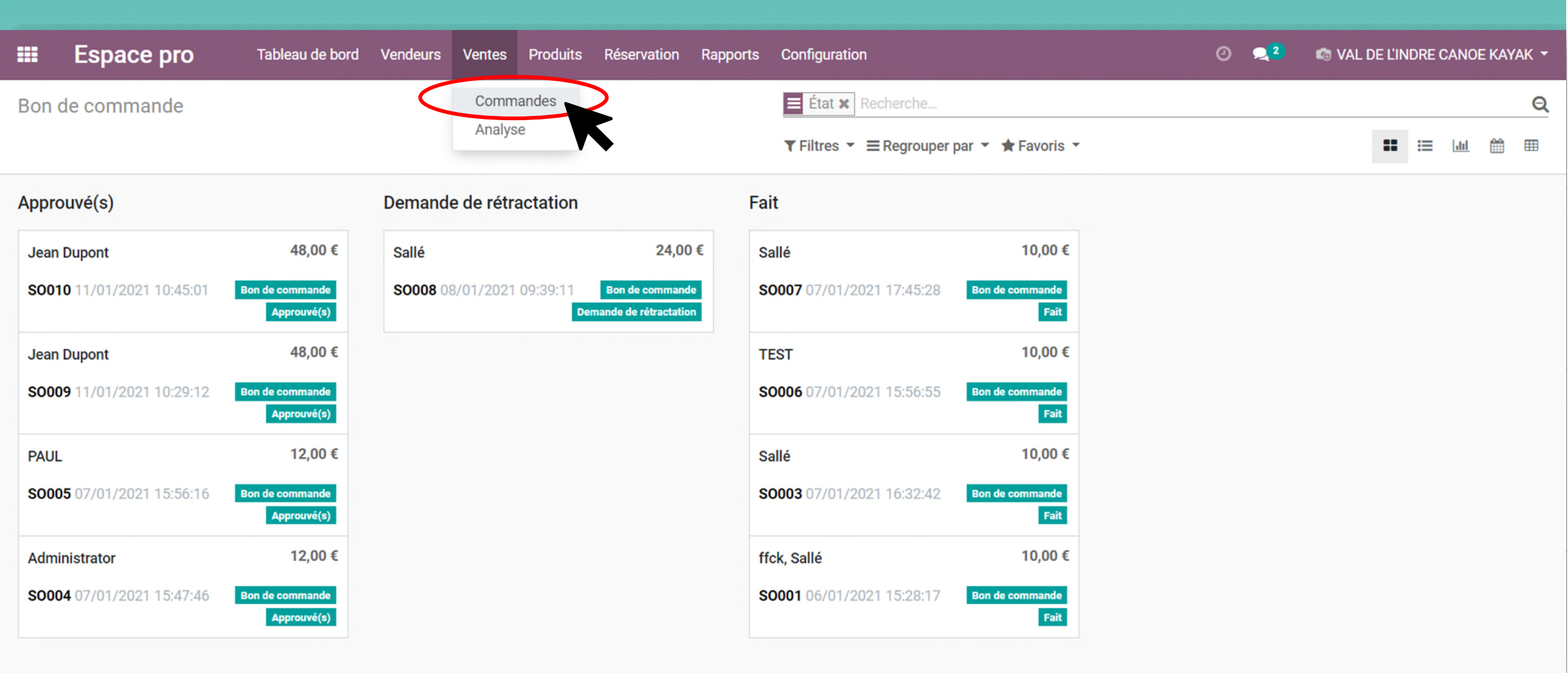

Toutes vos ventes sont répertoriées dans vos commandes afin de permettre un suivi en temps réel. Un onglet "Analyse" vous permet de les voir sous formes de graphiques notamment.

## Créer une nouvelle prestation (1/8) :

| Espace pro Tableau de bord Vendeurs Ventes              | Produits Réservation Rapports Configuration                                 | 0 <b>Q</b> 2  | 🔊 val de l'Indre Canoe Kayak 🗕 |
|---------------------------------------------------------|-----------------------------------------------------------------------------|---------------|--------------------------------|
| Nouveau SAUVEGARDER ANNULER                             | Créer un nouveau produit<br>Produits non-approuvés<br>Produits approuvés    |               |                                |
| DEMANDER L'APPROBATION VÉRIFIER QUANTITÉ DE RÉSERVATION | BROUILLON EN ATTENTE APPROUVÉ(S) REJETÉS Envoyer un message                 |               | %0 Suivre ≜0 ▼                 |
| Nom du produit L'illustration                           | de votre produit doit être obligatoirement au format carré (ex : 300x300px) | — Aujourd'hui | i                              |
|                                                         | Création d'un nouvel enregis                                                | strement      |                                |
| Catégorie d'articles du site Web                        |                                                                             |               |                                |
| Informations Ventes eCommerce Reservation Foire aux of  | Jestions                                                                    |               |                                |
| Type d'article Service                                  | Prix par Bateau Personne                                                    |               |                                |
| Lieu de rendez-vous                                     |                                                                             |               |                                |
| Type de pratique                                        |                                                                             |               |                                |
| Discipline(s)                                           |                                                                             |               |                                |
| Discipline(s)                                           |                                                                             |               |                                |
| Ajouter une ligne                                       |                                                                             |               |                                |

Renseignez les informations relatives à votre prestation

## Créer une nouvelle prestation (2/8) :

| Espace pro Tableau de bord Vendeurs Ventes Produits F             | éservation Rapports Configuration |   |                                                                                     | Ø 🔍 2       | 🖾 val de l'Indri | E CANOE KAYAK 👻 |
|-------------------------------------------------------------------|-----------------------------------|---|-------------------------------------------------------------------------------------|-------------|------------------|-----------------|
| SAUVEGARDER ANNULER                                               |                                   |   |                                                                                     |             |                  |                 |
| Informations Ventes eCommerce Réservation Foire aux questions     |                                   | • | Envoyer un message                                                                  |             | € 0              | Suivre 🛔 0 🍷    |
|                                                                   |                                   |   |                                                                                     | Aujourd'hui |                  |                 |
| Produits optionnels                                               |                                   |   | VAL DE L'INDRE CANOE KAYAK - il y a 3 minute<br>Création d'un nouvel enregistrement |             |                  |                 |
| Présentation de l'offre<br>Cette note sera affichée sur le devis. | Éléments remarquables             | ĺ |                                                                                     |             |                  |                 |
| Prérequis                                                         | Conditions de pratique            |   |                                                                                     |             |                  |                 |
|                                                                   |                                   |   |                                                                                     |             |                  |                 |
| Matériels<br>Matériel obligatoire                                 |                                   |   |                                                                                     |             |                  |                 |
| Matériel fourni                                                   |                                   |   |                                                                                     |             |                  |                 |
| Matériel conseillé                                                |                                   |   |                                                                                     |             |                  |                 |

Renseignez les informations relatives à votre prestation

### Créer une nouvelle prestation (3/8) :

| Espace pro Tableau de bord Vendeurs Ventes Produit                                                                                                    | s Réservation Rapports Configuration                                                                                                    | O 🤦 2                                                                                                    | 📾 VAL DE L'INDRE CANOE KAYAK 👻 |
|----------------------------------------------------------------------------------------------------|----------------------------------------------------------------------------------------------------|----------------------------------------------------------------------------------------------------|--------------------------------|
| SAUVEGARDER ANNULER                                                                                                    |                                                                                                    |                                                                                                    |                                |
| Nom du produit         Location de kayak         Catégorie d'articles du site Web         Activité nautique x         Image: Comparison of the servation         Informations       Ventes         Commerce       Réservation         Foire aux questions         Boutique         Catégories         Activités similaires         Accessoires | L'illustration de votre produit doit être obligatoirement au format carré (ex : 300x300px)   Bannière In taille de l'image de la bannière doit être de 1920x1050px et la taille maximale de 250ko pour un rendu parfait. | Envoyer un message     Aujourd'hui     VAL DE L'INDRE CANOE KAYAK - il y a 4 minutes     Création d'un nouvel enregistrement |                                |
| Images supplémentaires                                                                                                    |                                                                                                    |                                                                                                    |                                |

Choisissez les activités de substitution que vous voulez afficher sur votre fiche produit, définissez l'illustration dans la bannière de votre fiche produit.

### Créer une nouvelle prestation (4/8) :

| Informations Ventes | eCommerce Réservation Foire aux questions |
|---------------------|-------------------------------------------|
| Date de début       | Date de fin                               |
|                     |                                           |
| Configurer crenea   | aux horaires                              |
| Jour                | Etat (Ouvert/Fermé)                       |
| Ajouter une ligne   |                                           |
|                     |                                           |
|                     |                                           |
|                     |                                           |
|                     |                                           |
| Oté maximum par     | 0                                         |
| réservation         |                                           |
|                     |                                           |
|                     |                                           |
|                     |                                           |

Renseignez la période de disponibilité de votre prestation, configurez les créneaux horaires en fonction des jours de la semaine et définissez une quantité maximum de réservation pour une commande.

#### Créer une nouvelle prestation (5/8) :

#### Créer Configurer les créneaux horaires

×

| Jour                |        |   |
|---------------------|--------|---|
| Etat (Ouvert/Fermé) | Ouvert | , |

#### Créneaux de réservation

| Créneau horaire       | Formule de rése     | rvation |           | Quantité | Prix   |
|-----------------------|---------------------|---------|-----------|----------|--------|
| 09:00-10:00           | Non encadré         |         |           | 0        | 0,00 🖨 |
| 10:00-11:00           | Non encadré         |         |           | 0        | 0,00 🖨 |
| 11:00-12:00           | Non encadré         |         |           | 0        | 0,00 📋 |
| 12:00-13:00           | Non encadré         |         |           | 0        | 0,00 🗎 |
| 13:00-14:00           | Non encadré         |         |           | 0        | 0,00 📋 |
| 14:00-15:00           | Non encadré         |         |           | 0        | 0,00 📋 |
| 15:00-16:00           | Non encadré         |         |           | 0        | 0,00 📋 |
| 16:00-17:00           | Non encadré         |         |           | 0        | 0,00 🗎 |
| Ajouter une ligne     |                     |         |           |          |        |
|                       |                     |         |           |          |        |
|                       |                     |         |           |          |        |
| SAUVEGARDER ET FERMER | ENREGISTRER & CRÉER | ANNULER | SUPPRIMER |          |        |
| ••                    |                     |         |           |          |        |

Conservez les créneaux horaires par défaut ou créez vos propres créneaux horaires. Renseignez si la prestation est encadrée ou non, les capacités de réservation et le prix unitaire.

### Créer une nouvelle prestation (6/8) :

| Informations      | Ventes | eCommerce      | Réservation      | Foire aux questions |                              |
|-------------------|--------|----------------|------------------|---------------------|------------------------------|
|                   | Q      | uestion n° Foi | re aux questions | s (FAQ)             | Visible sur la fiche produit |
| Ajouter une ligne |        |                |                  |                     |                              |
|                   |        |                |                  |                     |                              |
|                   |        |                |                  |                     |                              |
|                   |        |                |                  |                     |                              |
|                   |        |                |                  |                     |                              |
|                   |        |                |                  |                     |                              |
|                   |        |                |                  |                     |                              |

Vous pouvez anticiper les questions courantes qui vous sont posées dans le cadre de votre prestation ou bien compléter cette rubrique au fur et à mesure pour renseigner les internautes et potentiels futurs clients.

### Créer une nouvelle prestation (7/8) :

| Espace pro Tableau de bord Vendeurs Ventes Produits                                                                                     | Réservation Rapports Configuration                                                         | 🕗 🔍 🔍 🖾 VAL DE L'INDRE CANOE KAYAK 🔫                                                                          |
|----------------------------------------------------------------------------------------------------|--------------------------------------------------------------------------------------------|----------------------------------------------------------------------------------------------------|
| Nouveau                                                                                                    |                                                                                            |                                                                                                    |
| SAUVEGARDER ANNULER                                                                                                    |                                                                                            |                                                                                                    |
| DEMANDER L'APPROBATION VÉRIFIER QUANTITÉ DE RÉSERVATION                                                                                 | BROUILLON EN ATTENTE APPROUVÉ(S) REJETÉS                                                   | Envoyer un message 🗞 0 Suivre 🚢 0 🍷                                                                           |
| Nom du produit<br>Location de kayak<br>Catégorie d'articles du site Web<br>Activité nautique x                                          | L'illustration de votre produit doit être obligatoirement au format carré (ex : 300x300px) | Aujourd'hui         VAL DE L'INDRE CANOE KAYAK - il y a 6 minutes         Création d'un nouvel enregistrement |
| Disponible à la réservation     Informations Ventes eCommerce Réservation Foire aux questions     Question n° Foire aux questions (FAQ) | Visible sur la fiche produit                                                               |                                                                                                    |
| Ajouter une ligne                                                                                                    |                                                                                            |                                                                                                    |
|                                                                                                    |                                                                                            |                                                                                                    |

Une fois que vous jugez votre prestation prête, cliquez sur « demander l'approbation ». Un administrateur FFCK validera votre prestation ou la refusera en émettant un motif pour que vous puissiez apporter les corrections nécessaires.

## Créer une nouvelle prestation (8/8) :

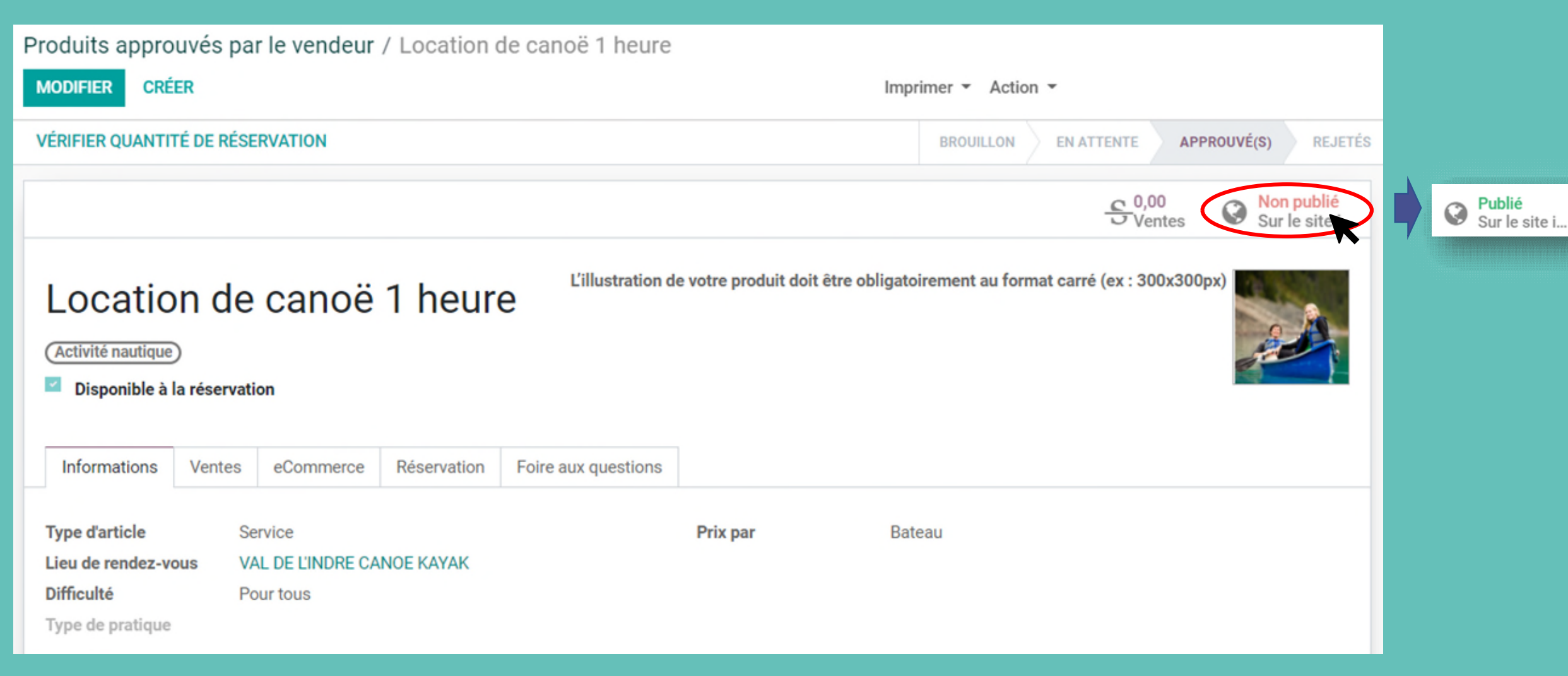

Une fois approuvée par la FFCK, cliquez sur « Non publié » pour faire passer la prestation en mode "Publié".

#### Gérer ses prestations :

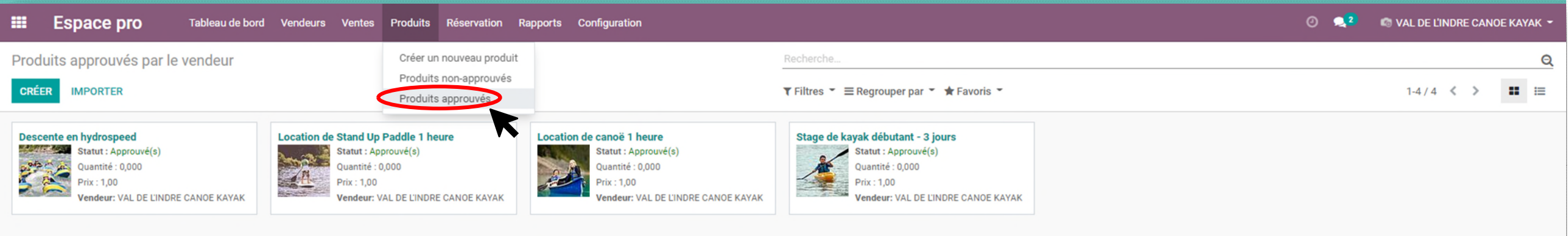

Retrouvez et gérez toutes vos prestations approuvées

#### Voir les rapports de transactions :

| III Espac    | e pro Tableau d | de bord Vendeurs Ventes Produi | its Réservation Rappor | ts Configuration    |                               |                         |                               | 0               | 🔍 2 🧠 🚳 VAL DE L'INDRE CANOE     | ЕКАЧАК - |
|--------------|-----------------|--------------------------------|------------------------|---------------------|-------------------------------|-------------------------|-------------------------------|-----------------|----------------------------------|----------|
| Transactions | de paiement     |                                | Trans                  | actions de paiement | Recherche                     |                         |                               |                 |                                  | Q        |
|              |                 |                                |                        | K                   | ▼ Filtres ▼ ≡ Regr            | ouper par 🍷 🔺 Favoris 👻 |                               |                 | 1-9 / 9                          | < >      |
| Référence    | Bon de commande | Vendeur                        | Date de commande       | Date de réservation | Date de dernière modification | Montant FFCK            | Montant de la partie prenante | Montant vendeur | Montant total Statut de la ligne |          |
| S0001-1      | S0001           | VAL DE L'INDRE CANOE KAYAK     | 06/01/2021 15:28:18    | 06/01/2021          | 07/01/2021 15:57:48           | 0,96                    | 0,00                          | 11,04           | 12,00 Livrés                     | ۲        |
| S0004-1      | S0004           | VAL DE L'INDRE CANOE KAYAK     | 07/01/2021 15:47:46    | 09/01/2021          | 07/01/2021 15:57:59           | 1,15                    | 0,00                          | 13,25           | 14,40 Approuvés                  | ۲        |
| S0005-1      | S0005           | VAL DE L'INDRE CANOE KAYAK     | 07/01/2021 15:56:17    | 09/01/2021          | 07/01/2021 15:57:27           | 0,96                    | 0,00                          | 11,04           | 12,00 Approuvés                  | ۲        |
| S0006-1      | S0006           | VAL DE L'INDRE CANOE KAYAK     | 07/01/2021 15:56:56    | 07/01/2021          | 07/01/2021 17:07:16           | 0,80                    | 0,00                          | 9,20            | 10,00 Livrés                     | ۲        |
| S0003-1      | S0003           | VAL DE L'INDRE CANOE KAYAK     | 07/01/2021 15:21:37    | 07/01/2021          | 07/01/2021 17:07:33           | 0,80                    | 0,00                          | 9,20            | 10,00 Livrés                     | ۲        |
| S0007-1      | S0007           | VAL DE L'INDRE CANOE KAYAK     | 07/01/2021 17:45:29    | 07/01/2021          | 07/01/2021 17:49:20           | 0,80                    | 0,00                          | 9,20            | 10,00 Livrés                     | ۲        |
| S0008-1      | S0008           | VAL DE L'INDRE CANOE KAYAK     | 08/01/2021 09:39:12    | 09/01/2021          | 08/01/2021 10:10:06           | 1,92                    | 0,00                          | 22,08           | 24,00                            | ۲        |
| S0009-1      | S0009           | VAL DE L'INDRE CANOE KAYAK     | 11/01/2021 10:29:13    | 16/01/2021          | 11/01/2021 11:07:35           | 3,84                    | 0,00                          | 44,16           | 48,00 Approuvés                  | ۲        |
| S0010-1      | S0010           | VAL DE L'INDRE CANOE KAYAK     | 11/01/2021 10:45:01    | 17/01/2021          | 11/01/2021 11:16:50           | 3,84                    | 0,00                          | 44,16           | 48,00 Approuvés                  | ۲        |
|              |                 |                                |                        |                     |                               |                         |                               |                 |                                  |          |

Retrouvez les détails des transactions de paiement qui concernent votre structure. Sont présents les détails sur <u>les commissions</u>, les statuts des commandes, les montants reversés.

# Tarification :

#### Intégration de la structure sur CanoeGO :

L'intégration de votre structure sur la marketplace est totalement gratuite.

#### Commissions sur les ventes de prestations.

Les ventes de prestations sont commissionnées à 8% de la valeur TTC de la prestation. Pas de vente = pas de commission. Cette commission permet de couvrir :

- Les frais de fonctionnement de la solution de paiement Stripe
- Les développements de la plateforme
- La maintenance de la plateforme
- L'hébergement de la plateforme
- Le service de mailing automatique

Ex : Jean Dupont achète une location de canoë 10€ TTC

Paiement du

client

# Conservation du montant

Les 10€ TTC de Jean Dupont sont stockés sur le compte Stripe de la FFCK jusqu'à la livraison de la prestation par le vendeur Sur ces 10€, 8% sont conservés par la FFCK. Le reste est reversé au vendeur après la livraison de la prestation, soit 9,20€.

> Reversement au vendeur

### Politique d'annulation (1/2) :

Le Client peut être autorisé à annuler sa commande de Services selon un des trois cas suivants sélectionné par le vendeur :

**Cas 1, dit « souple » :** le Client peut annuler sa commande au maximum 2 jours avant la date prévue d'exécution du ou des Services et être remboursé à 100 % du prix payé par ses soins.

Par exemple, pour la commande d'un Service qui aura lieu le 15/07 (peu importe l'horaire), le client peut annuler sa commande jusqu'au 13/07 à 23h59.

**Cas 2, dit « normal » :** le Client peut annuler sa commande au maximum 7 jours avant la date prévue d'exécution du ou des Services et être remboursé à 100% du prix payé par ses soins. *Par exemple, pour la commande d'un Service qui aura lieu le 15/07 (peu importe l'horaire), le client peut annuler sa commande jusqu'au 08/07 à 23h59.* 

**Cas 3, dit « rigide »** : le Client peut annuler au maximum sa commande au maximum 14 jours avant la date prévue d'exécution du ou des Services et être remboursé à 100% du prix payé par ses soins.

Par exemple, pour la commande d'un Service qui aura lieu le 15/07 (peu importe l'horaire), le client peut annuler sa commande jusqu'au 01/07 à 23h59.

Le vendeur devra paramétrer l'un des 3 cas suivants. Il sera dès lors effectif pour l'ensemble de ses prestations.

| Paramè       | tres & dé   | ails Mark | ketplace          |                        |          |            |                |                     |          |         |
|--------------|-------------|-----------|-------------------|------------------------|----------|------------|----------------|---------------------|----------|---------|
| Général      | Contacts &  | Adresses  | Informations FFCK | Informations pratiques | Paiement | Politiques | Page de profil |                     |          |         |
| Délais de ré | étractation | 2         |                   |                        |          |            |                | DATE DE RÉSERVATION |          | TOTAL   |
| Validation   |             | 2         |                   |                        |          |            |                | 17/01/2021          | Nouveaux | 24.00 € |
| Paieme       | nts         | 14        |                   |                        |          |            |                | 177 017 2021        | Nouveaux | 24,00 0 |
| Comission    | globale     | 8,00 %    |                   |                        |          |            |                |                     |          |         |
|              |             |           |                   |                        |          |            |                |                     |          |         |

### Politique d'annulation (2/2) :

Le Vendeur peut lui aussi annuler une réservation dans un cas de force majeur, dans les conditions prévues aux articles 1351 et 1351-1 du Code civil. Par exemple, si l'évolution des conditions météorologiques ou hydrologiques met en péril la santé ou la sécurité des pratiquants.

|                    |                                                                                                    |                                                                |                                                                                      |                                                              |             | 171         |      |
|--------------------|----------------------------------------------------------------------------------------------------|----------------------------------------------------------------|--------------------------------------------------------------------------------------|--------------------------------------------------------------|-------------|-------------|------|
| À EXÉCUTER ANNULER |                                                                                                    |                                                                |                                                                                      |                                                              | À APPROUVER | APPROUVÉ(S) | FAIT |
| K                  | Référence commande SO002                                                                                                    |                                                                | Client                                                                               | Sallé<br>20 Allée Jacques Prévert<br>49240 Avrillé<br>France |             |             |      |
|                    | Article<br>Quantité commandée<br>Quantité livrée<br>Etat de la commande<br>Transaction<br>S0002-1                                                                                              | Location de canoë 1 heure<br>2,000<br>0,000<br>Bon de commande | Prix unitaire<br>Sous-total<br>Créé le<br>Date de validation<br>Méthode de livraison | 12,00<br>24,00<br>13/01/2021 13:41:03<br>13/01/2021          |             |             |      |
|                    | Date limite de rétractation<br>Détails de réservation<br>Date de réservation 17/01/2021<br>Créneau de 09:00-10:00<br>réservation<br>Description<br>Booking for Location de canoë 1 heure on 20 | 15/01/2021<br>021-01-17 (09:00-10:00)                          | Formule réservée                                                                     | Non encadré                                                  |             |             |      |

#### Envie d'en savoir plus et de nous rejoindre ?

- 1. Prenez contact avec la FFCK pour récupérer vos identifiants de connexion.
- 2. Vous avez accès à l'espace professionnel et pouvez commencer à renseigner vos informations relatives à votre structure et à vos prestations sur CanoeGO.fr.
- 3. Demandez la publication de vos prestations
- 4. Après acceptation par la FFCK, vos prestations sont réservables et payables en ligne

<u>Contactez l'équipe CanoeGO :</u> (a) : <u>CanoeGO@ffck.org</u> Tél : 01 45 11 16 98

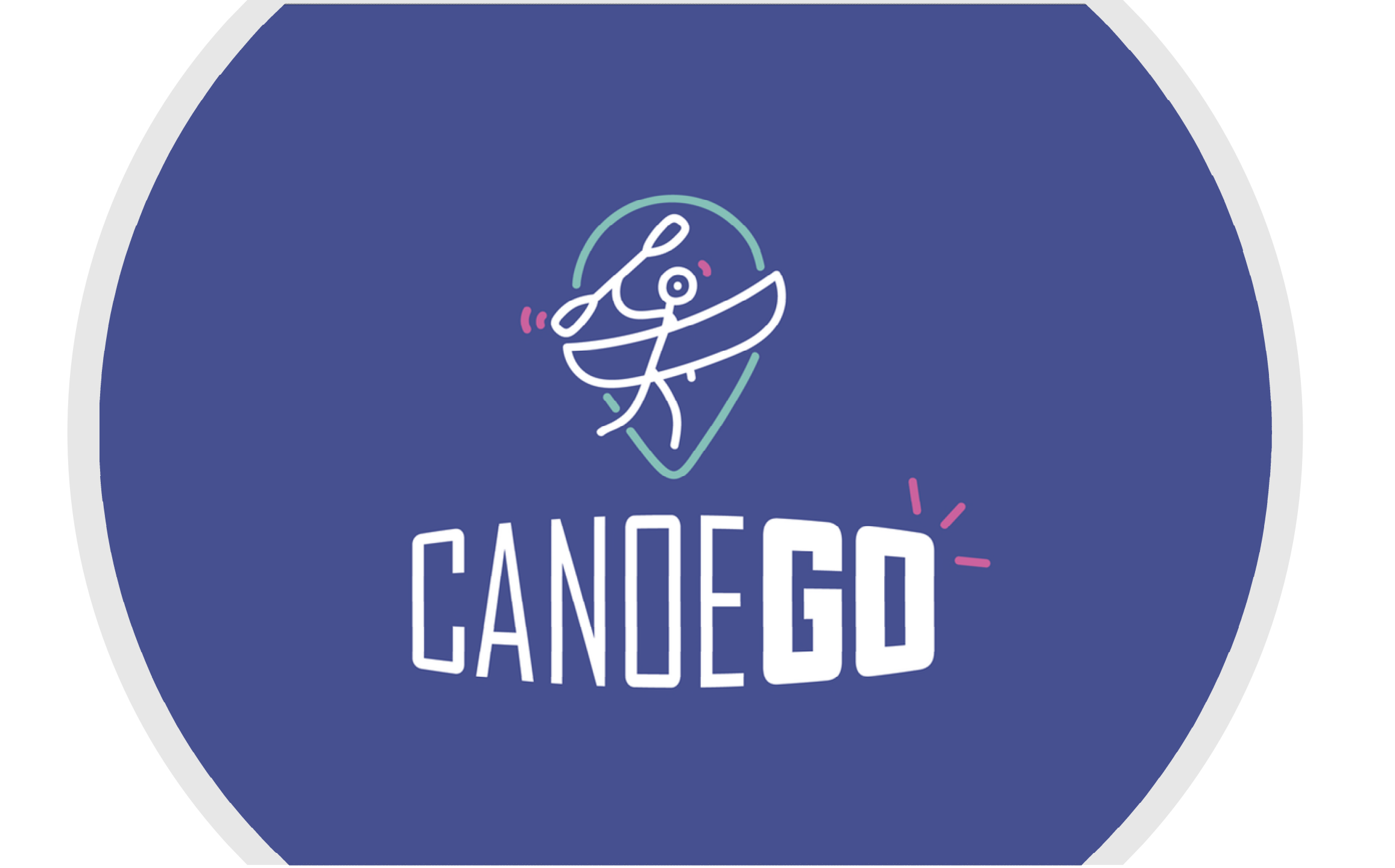